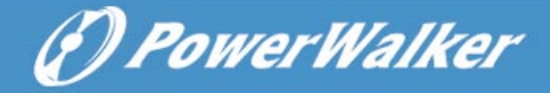

# PowerWalker VFI 6000 CG PF1

# PowerWalker VFI 10000 CG PF1

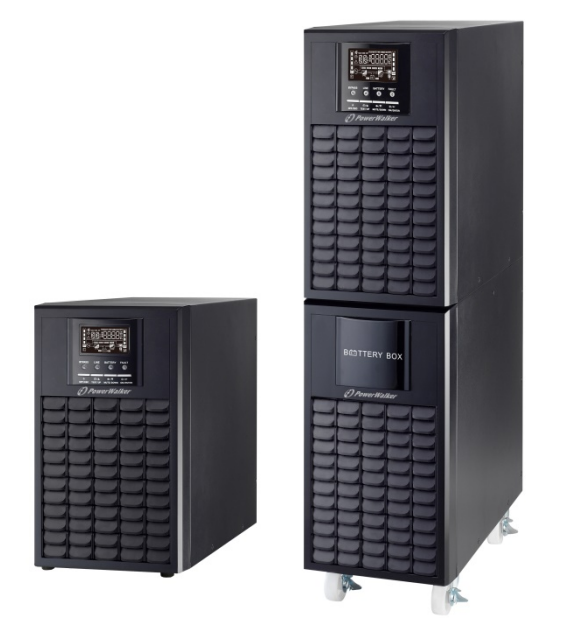

# PowerWalker VFI 6000 RMG(S) PF1

# PowerWalker VFI 10000 RMG(S) PF1

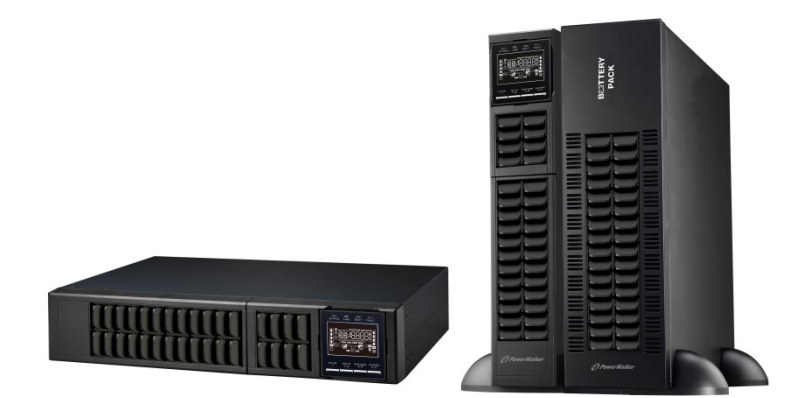

# Bedienungsanleitung DE

Alle Warnungen und Bedienungshinweise in dieser Anleitung müssen unbedingt beachtet werden. Bewahren sie diese Anleitung gut auf und lesen Sie die folgenden Hinweise vor der Installation sorgfältig durch. Nehmen Sie das Gerät erst in Betrieb, wenn Sie alle Sicherheitshinweise und die Bedienungsanleitung sorgfältig durchgelesen haben.

# Inhaltsverzeichnis

| 1. SICHERHEIT UND EMV-HINWEISE            |   |
|-------------------------------------------|---|
| 1-1. TRANSPORT UND LAGERUNG               |   |
| 1-2. VORBEREITUNG                         |   |
| 1-3. Installation                         |   |
| $\wedge$                                  |   |
| 1-4. Anschluss warnhinweise               |   |
| 1-5. Betrieb                              |   |
| 1-6. Standards                            |   |
| 2. INSTALLATION UND BETRIEB               |   |
| 2-1. AUSPACKEN UND ÜBERPRÜFEN             |   |
| 2-2. HINTERE KONSOLENANSICHT              |   |
| 2-3. USV EINZELINSTALLATION               | 5 |
| 2-4. USV INSTALLATION FÜR PARALLELSYSTEM  | 9 |
| 2-5. Software Installation                |   |
| 3. BEDIENUNG                              |   |
| 3-1. TASTENBEDIENUNG                      |   |
| 3-2. LED ANZEIGEN UND LCD ANZEIGE         |   |
| 3-3. AKKUSTISCHER ALARM                   |   |
| 3-4. USV EINZELBETRIEB                    |   |
| 3-5. PARALLEL BETRIEB                     |   |
| 3-6. LCD-ANZEIGE INDEX DER FORMULIERUNGEN |   |
| 3-7. LCD EINSTELLUNG                      |   |
| 3-8. BETRIEBSMODUS/ZUSTANDSBESCHREIBUNG   |   |
| 3-9. FEHLERCODE                           |   |
| 3-10. WARNANZEIGE                         |   |
| 3-11 WARNCODE                             |   |
| 4. FEHLERBEHEBUNG                         |   |
| 5. LAGERUNG UND INSTANDHALTUNG            |   |
| 5-1. LAGERUNG                             |   |
| 5-2. WARTUNG                              |   |
| 6. SPEZIFIKATIONEN                        |   |

## **1. Sicherheits- und EMC Hinweise**

Bitte lesen Sie die folgenden Sicherheitshinweise und die Bedienungsanleitung vor der Installation und Erstbenutzung aufmerksam durch!

## 1-1. Transport und Lagerung

Bitte transportieren Sie das USV-System nur in der Originalverpackung, um es vor Schlägen und Stößen zu schützen.

 $m \Delta$  Die USV muss in einem trockenen und gut belüfteten Raum aufbewahrt werden.

## 1-2. Vorbereitung

Wenn das USV-System aus einer kalten Umgebung in den Betriebsraum gebracht wird, kann eine Kondensation auftreten. Das USV-System muss vor der Inbetriebnahme absolut trocken sein. Betreiben Sie das Gerät erst nach einer Akklimatisierungszeit von mindestens 2 Std.

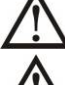

Betreiben Sie das Gerät nicht in der Nähe von Wasser oder in einer feuchten Umgebung.

LL Stellen Sie das USV-System nicht in der Nähe von Wärmequellen auf oder setzen Sie es nicht direkter Sonneneinstrahlung aus.

 $\Delta$  Halten Sie die Ventilationsöffnungen des USV-Gehäuses frei.

## 1-3. Installation

ZIA Schließen Sie keine Geräte an die Ausgang-Buchse oder Klemmen an, die Die USV überlasten (z.B. Geräte hoher Leistung).

lacksim Platzieren Sie das Kabel so, dass niemand darauf treten oder darüber stolpern kann.

Halten Sie die Ventilationsöffnungen des USV-Gehäuses frei. Die USV muss an einem Ort mit guter Belüftung installiert werden. Achten Sie auf ausreichend Platz für die Belüftung.

Die USV ist mit Erdungsklemmen im Endkonfigurations-System ausgestattet, mit Potenzialausgleich zur externen USV-Batteriebox.

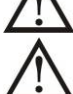

Die USV darf nur von qualifiziertem Fachpersonal installiert werden.

Für den Kurzschlussschutz sind bauseits Sicherungen und Lasttrennschalter erforderlich.

Line integrierte Notvorrichtung welche verhindert, dass die Spannung zu hoch wird, sollte vorgesehen sein.

Vor dem Anschluss des Gerätes an die Stromversorgung, zuerst die Erdung anschließen.

ZIX Die Installation und Verdrahtung ist gemäß den geltenden Bestimmungen unter Beachtung der örtlichen Vorschriften durchzuführen.

# 1-4. Anschluss Warnhinweise

• Innerhalb gibt es keinen Standard-Nachspeiseschutz, bitte isolieren Sie die USV vor dem Betrieb entsprechend. Die Trennvorrichtung muss in der Lage sein, den USV-Eingangsstrom zu führen.

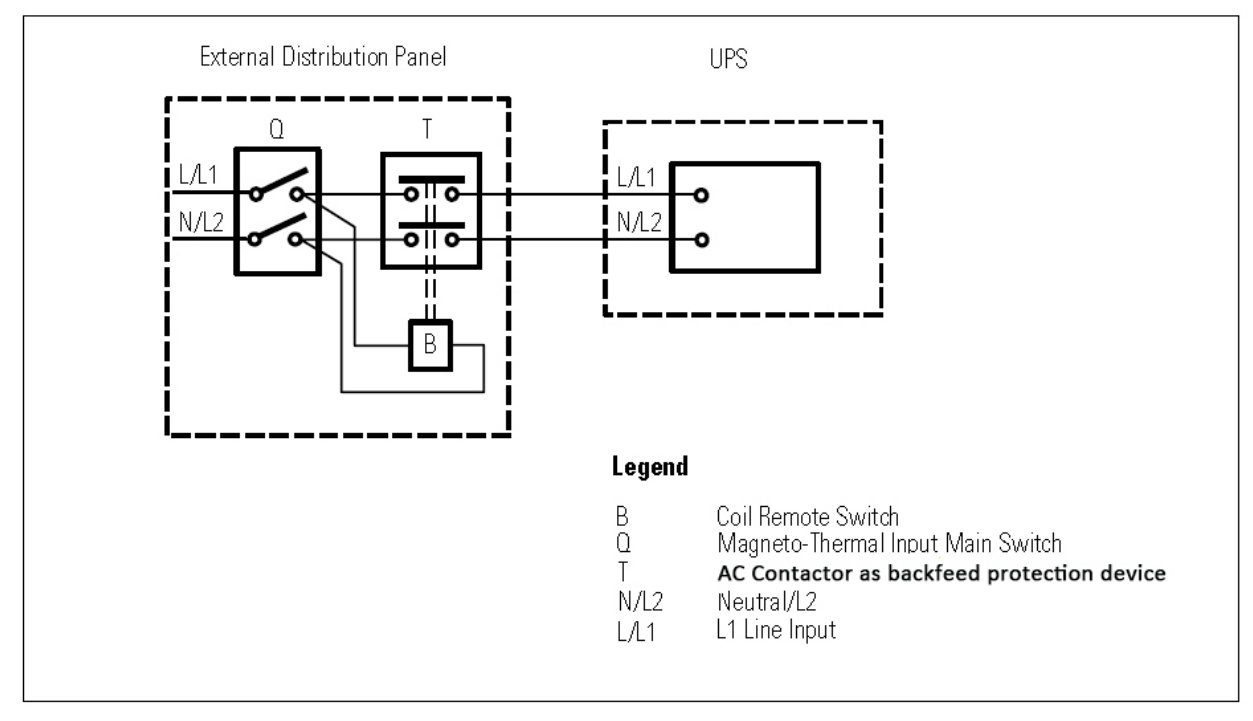

#### Diagramm 1: Externe Nachspeise-Schutzverdrahtung

- Diese USV sollte an ein TN Erdungssystem angeschlossen werden.
- Die Stromversorgung für dieses Gerät muss gemäß Typenschild einphasig bewertet werden. Es muss auch in geeigneter Weise geerdet werden.
- Die Nutzung dieses Geräts in lebenserhaltenden Anwendungen, denen ein Ausfall dieses Gerätes zugemutet wird, kann dazu führen, dass diese Geräte versagen oder deren Sicherheit oder Wirksamkeit beeinträchtigt wird. Verwenden Sie dieses Gerät nicht in der Nähe von einer brennbaren Mischung von Anästhetika mit Luft, Sauerstoff oder Stickstoffoxid.
- Verbinden Sie Ihren USV-Erdungsanschluss des Leistungsmoduls mit einem Erdungsleiter.
- Die USV ist mit einer DC-Energiequelle (Batterie) verbunden. Die Ausgangsklemmen können stromführend sein, selbst, wenn die USV nicht an ein Stromnetz angeschlossen ist.

#### Vor dem Betrieb

- Unterbrechungsfreie Stromversorgung isolieren (USV)
   Prüfen Sie dann auf gefährliche Spannung zwischen
- allen Anschlüssen, einschließlich der Schutzerdung.

## **b** Gefahr von Spannungsnachspeise

## 1-5. Operation

Das Erdungskabel während des Betriebs nicht von der USV-Anlage abziehen, da sonst die Schutzerdung der USV-Anlage und aller angeschlossenen Verbraucher aufgehoben wird.

Das USV-System verfügt über eine eigene, interne Stromquelle (Batterien). Die USV -Ausgangssteckdosen oder Ausgangsklemmen können stromführend sein, auch wenn die USV nicht an die Steckdose bzw. an die Einspeisung der Hausinstallation angeschlossen ist.

Zum völligen Abschalten der USV die "OFF"-Taste drücken und dann das Netzkabel herausziehen.

 $\Delta$  Stellen Sie sicher, dass keine Flüssigkeit oder sonstige Fremdkörper in die USV gelangen.

 $\Delta$  Die USV kann von allen Personen, ohne Vorkenntnisse, bedient werden.

## 1-6. Standards

| * Sicherheit                                                                                                    |              |  |
|----------------------------------------------------------------------------------------------------|--------------|--|
| IEC/EN 62040-1                                                                                                    |              |  |
| * EMI                                                                                                    |              |  |
| Leitungsgeführte Emissionen :IEC/EN 62040-2                                                                                                    | Kategorie C3 |  |
| Emittierte Strahlung :IEC/EN 62040-2                                                                                                    | Kategorie C3 |  |
| *EMS                                                                                                    |              |  |
| ESD: :IEC/EN 61000-4-2                                                                                                    | Level 4      |  |
| RS:IEC/EN 61000-4-3                                                                                                    | Level 3      |  |
| EFT: :IEC/EN 61000-4-4                                                                                                    | Level 4      |  |
| Überspannung :IEC/EN 61000-4-5                                                                                                    | Level 4      |  |
| CS: :IEC/EN 61000-4-6                                                                                                    | Level 3      |  |
| Netzfrequenz Magnetfeld :IEC/EN 61000-4-8                                                                                                    | Level 4      |  |
| Niederfrequenz SignaleIEC/EN 61000-2-2                                                                                                    |              |  |
| <b>Warnung:</b> Dieses Produkt ist zur industriellen und kommerziellen Nutzung in der zweiten Umwelt-Installationsbeschränkung oder es können zusätzliche Maßnahmen erforderlich sein. |              |  |

## 2. Installation und Betrieb

Es gibt zwei unterschiedliche Arten von Online-USV: Standard und Long-run Modelle. Bitte beachten Sie folgende Modellübersicht.

| Modell         | Тур            | Modell           | Тур             |
|----------------|----------------|------------------|-----------------|
| 6000 CG / RMG  | Standardmodell | 6000 CGS / RMGS  | Long-run Modell |
| 10000 CG / RMG | Tower / Rack   | 10000 CGS / RMGS | Tower / Rack    |

Optional bieten wir auf Anfrage für diese Typen auch eine "Parallel-Funktion" an. Die USV mit Parallel-Funktion wird "Parallel-Modell " genannt. Die Installation und der Betrieb werden im folgenden Kapitel ausführlich beschrieben.

## 2-1. Auspacken und Überprüfen

Packen Sie den Inhalt aus und überprüfen Sie den Packungsinhalt. Das Paket enthält:

- Eine USV
- Eine Bedienungsanleitung
- Eine Monitoring Software CD
- Ein RS-232 Kabel (optional)
- Ein USB-Kabel
- Ein Parallelkabel (nur für das Parallel-Modell verfügbar)
- Ein Stromkabel (nur für das Parallel-Modell verfügbar)
- Ein Batteriekabel (optional)

**HINWEIS:** Inspizieren Sie das Gerät vor der Installation. Vergewissern Sie sich, dass kein Teil in der Packung während des Transport beschädigt wurde. Falls ein Teil fehlt oder schadhaft ist, schalten Sie die Einheit nicht ein und informieren Sie den Transporteur und Händler. Bitte bewahren Sie die Original-Verpackung für weiteren Gebrauch auf.

## **2-2. HINTERE KONSOLENANSICHT**

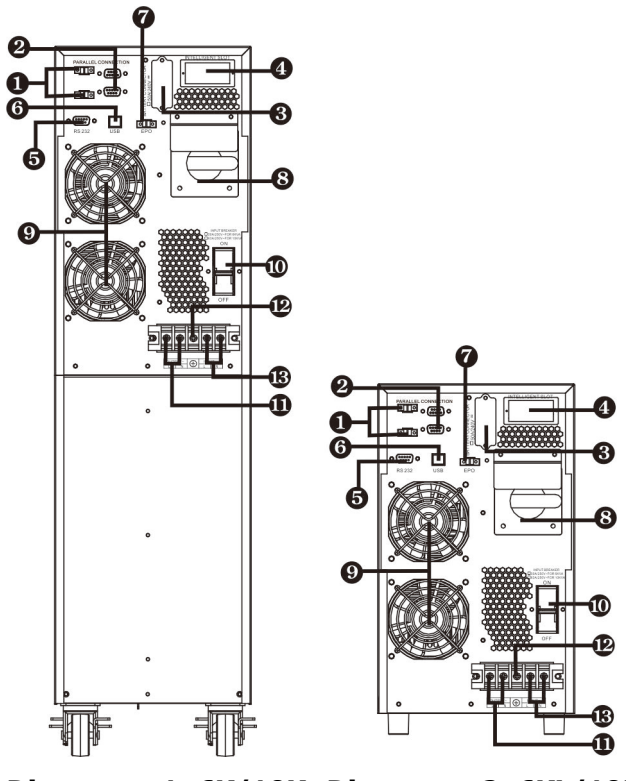

Diagramm 1: 6K/10K Diagramm 2: 6KL/10KL Rückseite Rückseite

- 1) Geteilte Schnittstelle (nur für das Parallel-Modell verfügbar)
- 2) Parallel-Port (nur für das Parallel-Modell verfügbar)
- 3) Externer Batterieanschluss
- 4) Intelligent Slot
- 5) RS-232 Kommunikationsschnittstelle
- 6) USB Kommunikationsschnittstelle
- 7) Stecker für Not-Aus-Schalter (EPO Verbinder)
- 8) Wartungs-Bypass-Schalter
- 9) Lüfter
- 10) Eingangsschutzschalter
- 11) Ausgangsterminal
- 12) Erdung
- 13) Eingangsterminal

## **RT Modell**

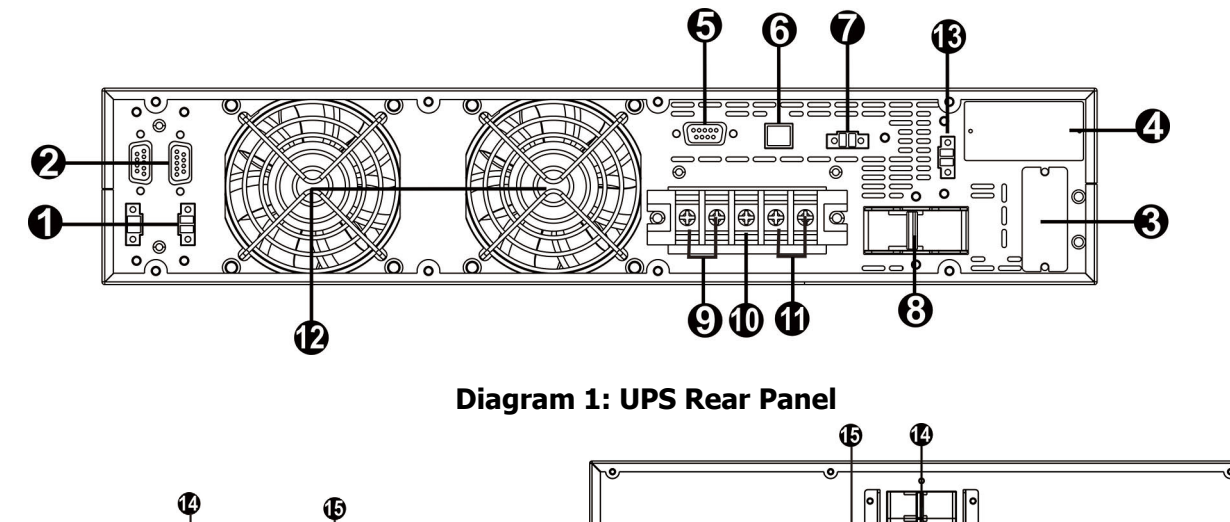

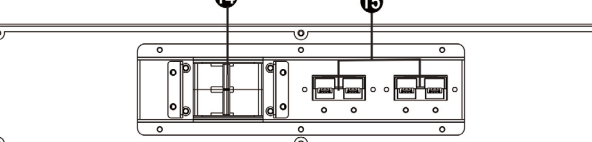

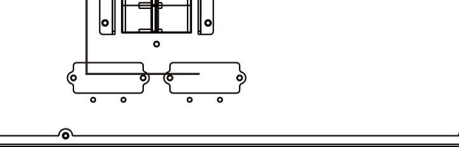

Diagram 2: 2U battery pack

Diagram 3: 3U battery pack

- 1) Geteilte Schnittstelle (nur für das Parallel-Modell verfügbar)
- 2) Parallel-Port (nur für das Parallel-Modell verfügbar)
- 3) Externer Batterieanschluss
- 4) Intelligent Slot
- 5) RS-232 Kommunikationsschnittstelle
- 6) USB Kommunikationsschnittstelle
- 7) Stecker für Not-Aus-Schalter (EPO Verbinder)
- 8) Eingangsschutzschalter
- 9) Ausgangsterminal
- 10) Erdung
- 11) Eingangsterminal
- 12) Lüfter
- 13) Externer Wartungsbypass-Schalteranschluss
- 14) Akku-Pack Ausgangsleistungsschalter
- 15) Externer Batterieanschluss

## 2-3. Rack/Tower Installation (nur bei RT-Modell)

#### 2-3-1 Tower einbau

Das USV-System wird mit zwei Fußsätzen und 6 Verlängerungen (2 kurze Verlängerungen plus 4 lange Verlängerungen) geliefert, mit denen das USV-Modul in 2HE oder das USV-Modul mit einer Batteriebank in 4HE installiert werden kann.

USV-Modul in 2U installieren

Montieren Sie zwei Füße, wie in Schritt 1 gezeigt, wie ein Turmständer. Richten Sie die beiden Ständer inSchritt 2 ca. 35 cm auseinander aus. Legen Sie dann das USV-Modul wie in Schritt 3 gezeigt in die Ständer.Schritt 1Schritt 2Schritt 3

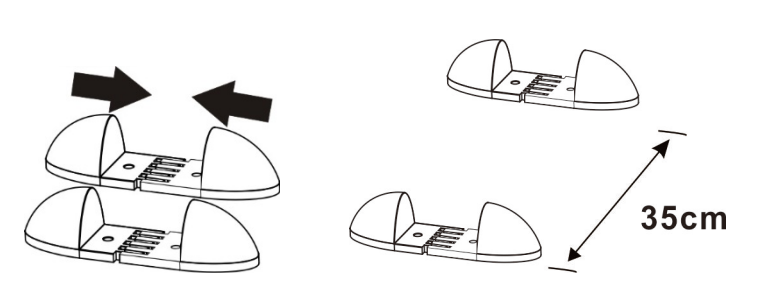

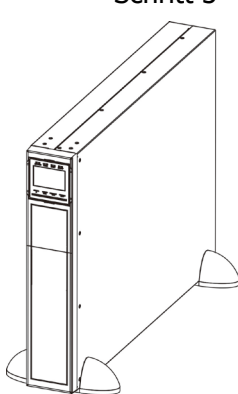

Installieren Sie das USV-Modul und eine Batteriebank in 4HE.

Montieren Sie zwei Füße und eine lange Verlängerung wie in Schritt 1 gezeigt, wie ein Turmständer. Richten Sie die beiden Ständer in Schritt 2 ca. 35 cm auseinander aus. Legen Sie dann das USV-Modul und die Batteriebank wie in Schritt 3 gezeigt in die Ständer.

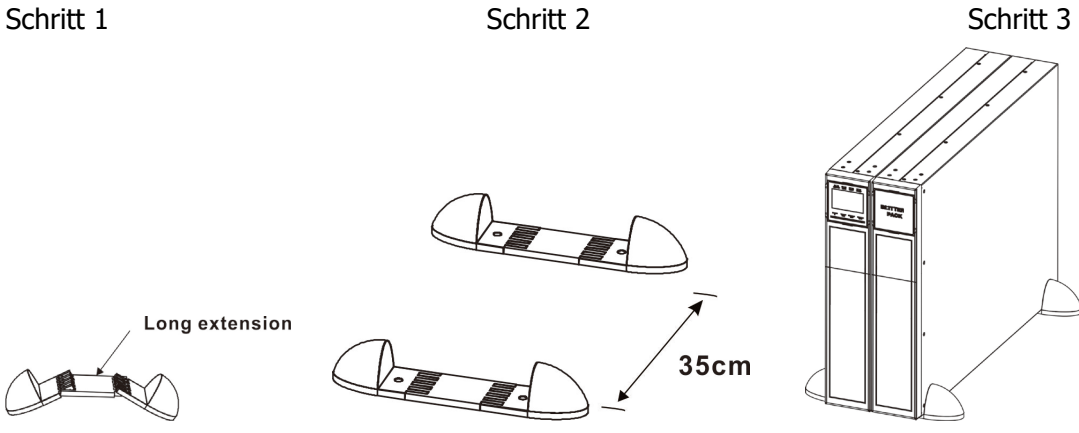

### 2-3-2 Rackeinbau

Bitte führen Sie die folgenden Schritte aus, um die USV in ein 19"-Rack oder Rack-Gehäuse einzubauen.

Schritt 1: Befestigen Sie die Montageösen mit den mitgelieferten Schrauben an den seitlichen Befestigungslöchern der USV und die Ohren sollten nach vorne zeigen. Bitte beachten Sie die Tabelle 1.

Schritt 2: Heben Sie das USV-Modul an und schieben Sie es in das Rackgehäuse. Befestigen Sie das USV-Modul mit Schrauben, Muttern und Unterlegscheiben (vom Benutzer beigestellt) durch seine Montageösen und in den Rackschienen am Rack. Bitte beachten Sie die Tabelle 2.

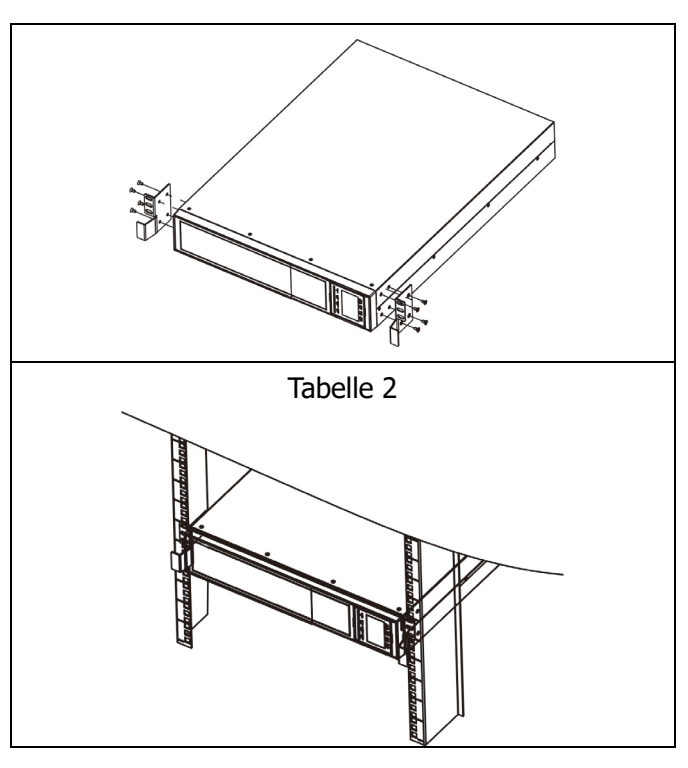

#### 2-4. USV Einzelinstallation

Die Installation und Verdrahtung ist gemäß den geltenden Bestimmungen unter Beachtung der örtlichen Vorschriften von einem Fachmann durchzuführen.

1) Stellen Sie sicher, dass die Nennleistung des Netzkabels und der Schalter ausreichend sind, um Stromschlägen und Brandgefahr vorzubeugen.

**HINWEIS:** Schließen Sie die USV nicht an die Wandsteckdose an, wenn die Nennleistung geringer ist, als der maximale Eingangsstrom der USV. Andernfalls kann die Steckdose durchbrennen und zerstört werden.

- 2) Schalten Sie vor der Installation den Netzschalter aus.
- 3) Schalten Sie alle Geräte vor dem Anschluss an die USV aus.
- 4) Bereiten Sie die Verdrahtung gemäß nachfolgender Tabelle vor:

| Modell  | Verdrahtung spec (AWG) |         |          |        |
|---------|------------------------|---------|----------|--------|
|         | Input                  | Ausgang | Batterie | Erdung |
| 6K      | 10                     | 10      |          | 10     |
| 6KL     | 10                     | 10      | 10       | 10     |
| 10K 8 8 |                        |         | 8        |        |
| 10KL    | 8                      | 8       | 8        | 8      |

**HINWEIS 1:** Das Kabel für 6K/6KL sollte einer Spannung von 40 A standhalten. Es wird ein Phasenkabel von AWG10 oder dicker empfohlen für Sicherheit und Effizienz.

**HINWEIS 2:** Das Kabel für 10K/10KL sollte einer Spannung von 63A standhalten. Es wird ein Phasenkabel von 8AWG oder dicker empfohlen für Sicherheit und Effizienz.

**HINWEIS 3:** Die Farbauswahl der Phasenkabel sollte gemäß den lokalen Vorschriften für die Installation von elektrischen Geräten eingehalten werden.

5) Entfernen Sie die Klemmenabdeckung auf der Rückseite der USV. Dann schließen Sie die Kabel gemäß dem folgenden Klemmen-Diagramm an: (Schließen Sie vor der Verdrahtung zuerst das Erdungskabel an. Beim Trennen der Verdrahtung trennen Sie das Erdungskabel zum Schluss!)

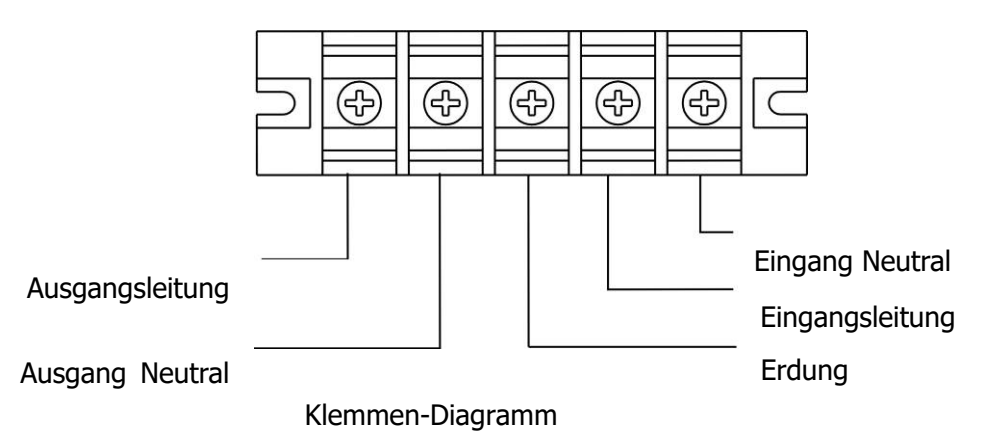

**HINWEIS 1:** Vergewissern Sie sich, dass die Leitungen fest mit den Klemmen verbunden sind.

**HINWEIS 2:** Bitte installieren Sie den Trennschalter zwischen der Ausgangsklemme und Last, und der Leistungsschalter sollte bei Bedarf mit einer Leckstromschutzfunktion ausgestattet werden.

6) Befestigen Sie die Klemmenabdeckung wieder an der Rückseite der USV.

# **WARNUNG:** (nur für das Standardmodell)

- Stellen Sie sicher, dass. Die USV vor der Installation ausgeschaltet ist. Die USV sollte während der Verdrahtung nicht eingeschaltet werden.
- Versuchen Sie nicht ein Standard-Modell in ein Long-run-Modell zu verändern. Versuchen Sie nicht die eingebaute Batterie an eine externe Batterie anzuschließen. Batterietyp und Spannung können unterschiedlich sein. Wenn Sie sie miteinander verbinden, kann das zu Stromschlägen und Brandgefahr führen!

# MARNUNG: (Nur für Long-run Modell)

• Stellen Sie sicher, dass. ein DC-Trennschalter oder eine andere Schutzvorrichtung zwischen USV und externem Akku installiert ist. Sollte keiner vorhanden sein, installieren Sie ihn bitte sorgfältig. Schalten Sie den Batterieschutzschalter vor der Installation aus.

# 

- Für Standard-Akkupacks gibt es einen DC-Trennschalter, um die Batterie und die USV zu trennen. Stellen Sie sicher, dass für andere externe Akkus ein DC-Trennschalter oder eine andere Schutzvorrichtung zwischen USV und externem Akku installiert ist. Sollte keiner vorhanden sein, installieren Sie ihn bitte sorgfältig. Schalten Sie den Batterieschutzschalter vor der Installation aus.
- **HINWEIS:** Stellen Sie den Batterieschalter in die "OFF" Position und installieren Sie dann den Batterie-Pack.
- Beachten Sie den Hinweis zur Batteriespannung auf der Rückseite des Gerätes. Wenn Sie die Anzahl der Akkus ändern wollen, stellen Sie sicher, dass. Sie auch gleichzeitig die Einstellung ändern. Ein Anschluss an eine falsche Spannung kann dauerhafte Schäden an Ihrer USV verursachen. Vergewissern Sie sich, dass die Spannung der Batterie korrekt ist.
- Achten Sie auf die Kennzeichnung der richtigen Polarisierung auf der Klemmenabdeckung. Ein falscher Anschluss kann dauerhafte Schäden an Ihrer USV verursachen.
- Stellen Sie sicher, dass die Schutzleiter-Verdrahtung korrekt ausgeführt ist. Die aktuelle Spezifikation,

Farbe, Position, Anschluss und Leitfähigkeit, sollte sorgfältig überprüft werden.

• Stellen Sie sicher, dass die Ein-/Ausgangsverdrahtung korrekt ist. Die aktuelle Spezifikation, Farbe, Position, Anschluss und Leitfähigkeit, sollte sorgfältig überprüft werden. Stellen Sie sicher, dass die L/N korrekt und nicht umgekehrt oder kurzgeschlossen ist.

## 2-4. Installation USV-Parallel-System

Ist die USV nur für den Einzelbetrieb verfügbar, können Sie diesen Abschnitt überspringen.

- 1) Installation und Verdrahtung der USVs gemäß Abschnitt 2-3.
- 2) Verbinden Sie die Ausgangskabel der einzelnen USV mit einem Ausgangsleistungsschalter.
- 3) Verbinden Sie alle Ausgangsschalter zu einem Haupt-Ausgangsschalter. Danach wird dieser Schalter direkt mit der Last verbunden.
- 4) Jede USV ist mit einer unabhängigen Batterie verbunden.
- 5) Entfernen Sie die Abdeckung vom Parallel-Anschluss der USV, verbinden Sie jede USV mit dem Parallelkabel und Stromkabel und schrauben Sie die Abdeckung wieder an.

**HINWEIS:** Für das Parallel-System kann kein Akku-Pack verwendet werden. Ansonsten kann dies zu einem dauerhaften Ausfall des Systems führen.

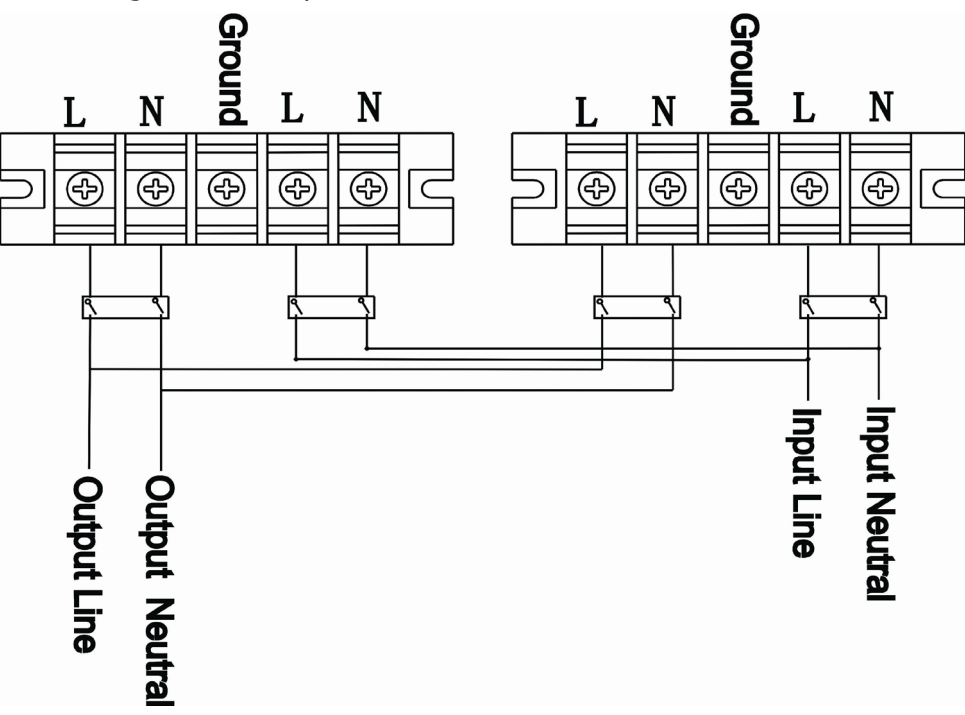

Beachten Sie folgenden Schaltplan:

**Diagramm 1: Netzkabelanschluss** 

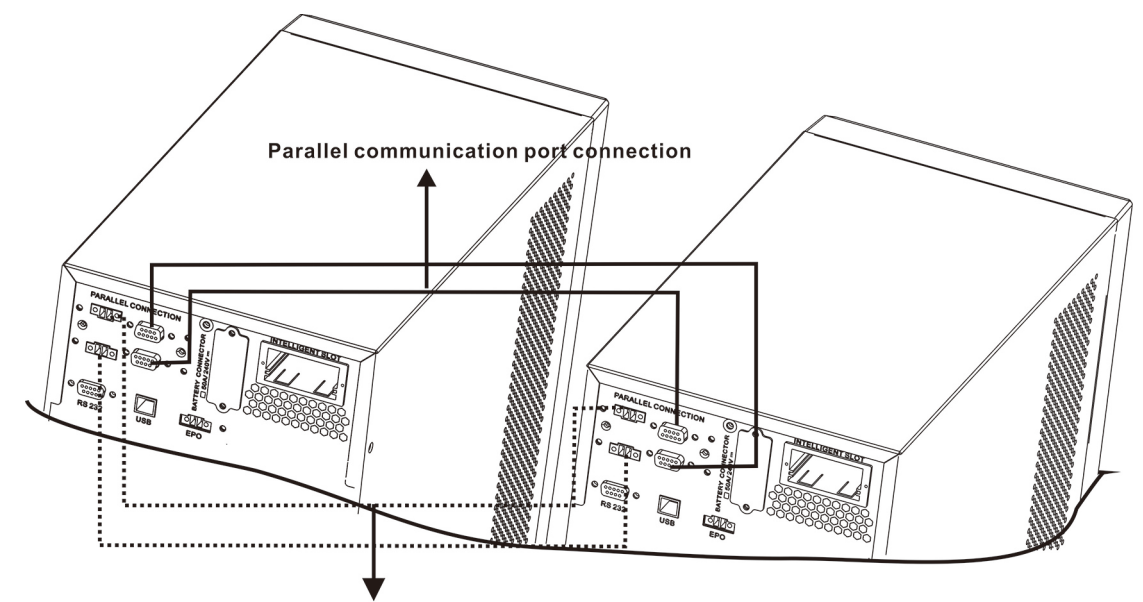

Share current cable connection

#### Diagramm 2: Anschlussdiagramm für das Parallel-System

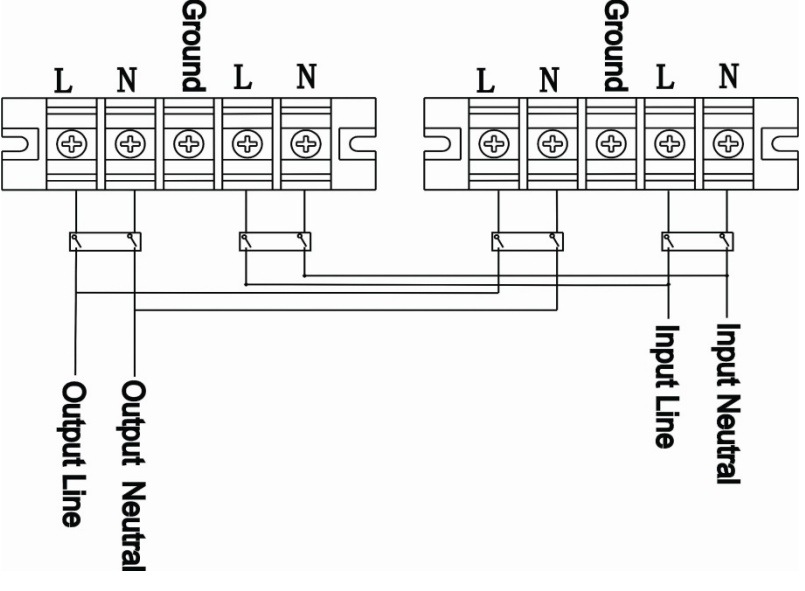

Diagram 3: Power cable connection for RT model

### 2-5. Software Installation

Für einen optimalen Computersystemschutz, installieren Sie die USV Überwachungssoftware, um das Abschalten der USV programmieren zu können.

## 3. Betrieb

#### 3-1. Tastenbedienung

| Taste          | Funktion                                                                                                    |
|----------------|----------------------------------------------------------------------------------------------------|
| ON/ENTER-Taste | <ul> <li>Anschalten der USV: Drücken und halten Sie die Taste für mindesten 0.5<br/>Sekunden, um die USV einzuschalten.</li> <li>Enter Taste: Drücken Sie diese Taste um die vorangegangene<br/>Auswahloptionen in den USV Einstellungen zu bestätigen.</li> </ul> |

|                  | USV ausschalten: Drücken und halten Sie die Taste für mindesten 0.5             |
|------------------|---------------------------------------------------------------------------------|
| OFF/ESC Button   | Sekunden, um die USV auszuschalten.                                             |
|                  | > ESC-Taste: Drücken Sie diese Taste um in das Auswahlmenü zurückzukehren.      |
|                  | > Batterietest: Drücken und halten Sie die Taste für mindesten 0.5 Sekunden     |
|                  | um die Batterie im AC Modus und CVCF* Modus zu testen.                          |
| OFF/ESC Taste    | > UP Taste: Drücken Sie diese Taste, um die nächste Auswahl im                  |
|                  | Einstellungsmenü anzuzeigen.                                                    |
|                  | > Stummschalten des Alarms: Drücken und halten Sie die Taste für mindesten      |
|                  | 0.5 Sekunden um den Signalton abzuschalten. Siehe Abschnitt 3-4-9 für           |
| Test/Up Taste    | Einzelheiten.                                                                   |
|                  | > Down Taste: Drücken Sie diese Taste, um die vorherige Auswahl im              |
|                  | Einstellungsmenü anzuzeigen.                                                    |
| Mute/Deure Teste | > Drücken und halten Sie die beiden Tasten gleichzeitig für mehr als 1 Sekunde, |
| Mule/Down Tasle  | um in das Einstellungsmenü zu kommen.                                           |

\* CVCF Modus bedeutet Konverter-Modus.

## 3-2. LED Anzeige und LCD Panel

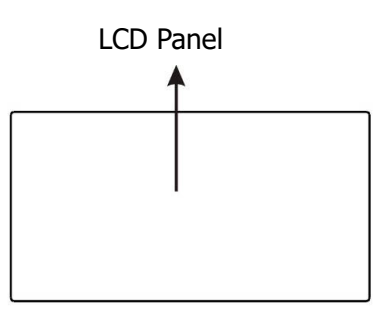

BYPASS LINE

BATTERY FAULT

LED Anzeige

Es gibt 4 LEDs am vorderen Bedienfeld, um den USV-Betriebsstatus anzuzeigen:

| Modus LED         | Bypass | Line | Batterie | Fehler |
|-------------------|--------|------|----------|--------|
| UPS Startup       | •      | •    | •        | •      |
| USV An            | 0      | 0    | 0        | 0      |
| Kein Ausgabemodus | •      | 0    | 0        | 0      |
| Bypass Modus      | 0      | •    | 0        | 0      |
| AC Modus          | 0      | 0    | •        | 0      |
| Batteriebetrieb   | 0      | •    | 0        | 0      |
| CVCF Modus        | •      | •    | •        | 0      |
| Batterietest      | •      | •    | 0        | 0      |
| Fehler            | 0      | 0    | 0        | •      |

HINWEIS: • bedeutet LED leuchtet, und  $\circ$  bedeutet LED ist aus.

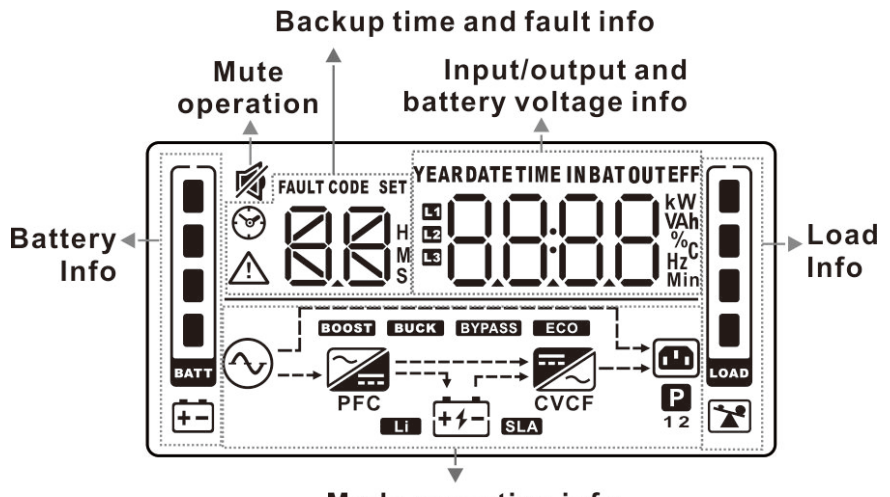

Mode operation info

| Anzeige                       | Funktion                                                                                                    |  |  |
|-------------------------------|----------------------------------------------------------------------------------------------------|--|--|
| <b>Backup-Zeitinformation</b> |                                                                                                    |  |  |
|                               | Zeigt die Batterieentladezeit in Zahlen                                                                              |  |  |
|                               | H: Stunden, M: Minuten, S: Sekunden                                                                                  |  |  |
| Fehlerinformation             |                                                                                                    |  |  |
| $\triangle$                   | Zeigt Warnungen und Fehler an.                                                                                       |  |  |
|                               | Zeigt die Fehlerkodierung, und die Kodes wie in Abschnitt 3-9 beschrieben.                                           |  |  |
| Stummschaltung                |                                                                                                    |  |  |
| <b>I</b>                      | Zeigt an, dass der USV-Alarm ausgeschaltet ist.                                                                      |  |  |
| Ausgangs- und Akkuspar        | nnung                                                                                                    |  |  |
|                               | Zeigt die Ausgangsspannung, Frequenz oder Akkuspannung an.<br>Vac: Ausgangsspannung, Vdc: Akkuspannung, Hz: Frequenz |  |  |
| Last-Information              |                                                                                                    |  |  |
|                               | Zeigt die Last in 0-25%, 26-50%, 51-75% und 76-100% an.                                                              |  |  |
|                               | Zeigt Überlastung an.                                                                                                |  |  |
| Betriebsmodus Informat        | ion                                                                                                    |  |  |
| $\bigcirc$                    | Zeigt an, dass das die USV an das Stromnetz angeschlossen ist.                                                       |  |  |
| ++-                           | Zeigt an, dass der Akku einwandfrei funktioniert.                                                                    |  |  |
| BYPASS                        | Zeigt an, dass der Bypass einwandfrei funktioniert.                                                                  |  |  |
| ECO                           | Zeigt an, dass der ECO Modus aktiviert ist.                                                                          |  |  |
|                               | Zeigt an, dass der Inverterstromkreis einwandfrei funktioniert.                                                      |  |  |
|                               | Zeigt an, dass der Ausgang funktioniert.                                                                             |  |  |
| <b>Batterie-Information</b>   |                                                                                                    |  |  |
|                               | Zeigt den Ladungszustand des Akkus in 0-25%, 26-50%, 51-75%, und 76-100% an.                                         |  |  |

## 3-3. Akustischer Alarm

| Beschreibung | Statusanzeige                           | stumm |  |
|--------------|-----------------------------------------|-------|--|
| UPS Status   |                                         |       |  |
| Bypass-Modus | Signalton ertönt alle 2 Sekunden        |       |  |
| Akkumodus    | Signalton ertönt alle 4 Sekunden        | Ja    |  |
| Fehlermodus  | Dauer Piepton                           |       |  |
| WARNUNG      |                                         |       |  |
| Überlastung  | Signalton ertönt zweimal pro<br>Sekunde | Ja    |  |
| Sonstige     | Signalton ertönt jede Sekunde           |       |  |
| Fehler       |                                         |       |  |
| Alle         | Dauer Piepton                           | Ja    |  |

## 3-4. USV Einzelplatzbetrieb

#### 3-4-1. USV Stromversorgung (im AC Modus)

1) Nachdem die Stromversorgung ordnungsgemäß angeschlossen ist, stellen Sie den Schalter des Akkus auf die "ON" Position (dies ist nur bei Long-run Modellen verfügbar). Dann stellen Sie den Schalter des Line-Eingangs auf die "ON" Position (bei einer dualen Eingabeeinheit stellen Sie auch den Bypass-Schalter auf "ON"). Zum jetzigen Zeitpunkt läuft der Lüfter und die USV ist bereit für die Initialisierung. Einige Sekunden später arbeitet die USV im Bypass-Modus und versorgt die Last via Bypass mit Spannung.

**HINWEIS:** Ist die USV im Bypass-Modus, zieht die Ausgangsspannung, nach drücken des Eingangsschalters, die Spannung direkt aus den Verbrauchern. Im Bypass-Modus ist die Last nicht durch die USV geschützt. Um Ihre kostbaren Geräte zu schützen, sollten Sie die USV einschalten. Siehe nächster Schritt.

- 2) Drücken und halten Sie die "ON" Taste an der USV für mindestens 0.5 Sekunden bis der Alarm einmal piept.
- 3) Nach einigen Sekunden schaltet die USV in den AC Modus. Falls die Stromversorgung abnormal ist, läuft die USV ohne Unterbrechung im Akkubetrieb.

**HINWEIS:** Ist der Akku entladen, schaltet die USV den Akkubetrieb automatisch ab. Ist die Stromversorgung wiederhergestellt, aktiviert die USV automatisch einen Neustart im AC-Modus.

#### 3-4-2. USV Stromversorgung (im Akkumodus)

- 1) Stellen Sie sicher, dass der Schalter des Akkus auf der "ON" Position steht (nur für Long-run Modelle verfügbar).
- 2) Drücken Sie die "ON" Taste zum Einrichten der Stromversorgung, die USV wechselt in den Betriebsmodus. Nach der Initialisierung wechselt die USV in den kein Eingabemodus. Drücken und halten Sie die "ON" Taste an der USV für mindestens 0.5 Sekunden bis die USV einschaltet und der Akustischer Warnton einmal piept.
- 3) Nach einigen Sekunden schaltet die USV ein und wechselt in den Akkubetrieb.

#### 3-4-3. Geräte an die USV anschließen

Wenn die USV eingeschaltet ist, können Sie beliebige Geräte anschließen.

1) Schalten Sie zuerst die USV ein und dann nacheinander die Geräte, das LCD Panel zeigt die Gesamtlast an.

- 2) Wenn es notwendig ist eine induktive Last, wie einen Drucker, anzuschließen, sollte überprüft werden ob der Eingangsstrom für USV ausreichend ist, da der Stromverbrauch dieser Lasten sehr hoch ist.
- 3) Ist die USV überlastet, ertönt zweimal in der Sekunde ein Akustischer Warnton.
- 4) Ist die USV überlastet, beseitigen unverzüglich die Lasten. Es wird empfohlen, die Gesamtlast auf die USV unter 80% der nominalen Leistungskapazität zu halten, um eine Überlastung der Systemsicherheit zu vermeiden.
- 5) Ist die Überlastzeit überschritten, schaltet die USV automatisch in den Bypass-Modus. Nachdem die Überlast entfernt ist, wechselt die USV in den AC Modus. Wenn die akzeptable Überlastungszeit überschritten ist, bringt die USV eine Fehlermeldung. Wenn zu dieser Zeit der Bypass aktiviert ist, bezieht die Last der USV die Spannung über den Bypass. Wenn die Bypass-Funktion deaktiviert ist oder die Eingangsleistung nicht innerhalb des akzeptablen Bereichs liegt, wird unmittelbar abgeschaltet.

#### 3-4-4. Batterien laden

- 1) Nachdem die USV an die Netzversorgung angeschlossen ist, wird die Batterien automatisch über das Ladegerät aufgeladen, außer im Batteriebetrieb oder während des Batterie-Selbsttests.
- 2) Die Batterien mindestens 10 Stunden vor der ersten Nutzung aufladen. Ansonsten kann die Back-up Zeit kürzer sein als erwartet.
- 3) Stellen Sie sicher, dass die Batterieeinstellung auf dem Kontrollpanel (siehe Abschnitt 3-4-12 der Beschreibung) mit dem tatsächlichen Anschluss übereinstimmt.

#### 3-4-5. Batteriebetrieb

- 1) Im Batteriebetrieb piept der Akustischer Warnton je nach Batteriekapazität. Bei einer Kapazität von mehr als 25% piept der Akustischer Warnton alle 4 Sekunden; Sinkt die Batteriespannung, wird der Akustischer Warnton schneller (einmal pro Sekunde) um den Anwender daran zu erinnern, dass bei niedriger Batteriespannung die USV heruntergefahren wird. Die Anwender können einige unkritischen Lasten abschalten um den Alarm zu deaktivieren und die Back-up Zeit zu verlängern. Gibt es zu diesem Zeitpunkt keine Last die abgeschaltet werden kann, müssen Sie sobald wie möglich alle Lasten trennen, um die Daten zu speichern und die Geräte zu schützen. Ansonsten besteht die Gefahr eines Datenverlustes oder Lastfehler.
- 2) Wenn der Piepton im Batteriebetrieb stört, kann der Anwender die Mute-Taste drücken um den Alarm zu deaktivieren.
- 3) Die Backup-Zeit von Long-run Modell en hängt von der externen Batteriekapazität ab.
- 4) Die Backup-Zeit kann aufgrund unterschiedlicher Umgebungstemperaturen und Belastungsarten variieren.
- 5) Wenn die Backup-Zeit auf 16,5 Stunden eingestellt ist (Standardwert des LCD Panels) nach der Entladung 16,5 Stunden, schaltet die USV zum Schutz des Akkus automatisch ab. Dieser Batterieentladungsschutz kann aktiviert oder über die LCD-Panel Steuerung deaktiviert sein. (Siehe 3-7 LCD-Einstellungsabschnitt)

#### 3-4-6. Batterie testen

- 1) Wenn Sie während des Netzbetriebes / CVCF Modus den Batteriestatus überprüfen möchten, drücken Sie die "Test" Taste um einen Selbsttest durchzuführen.
- 2) Damit das System zuverlässig arbeitet, kann die USV den die Batterie-Selbsttest während der Verbindung der Überwachungssoftware in regelmäßigen Abständen durchführen.

- 3) Benutzer können den Batterie-Selbsttest über die Monitoring-Software einstellen.
- 4) Befindet sich die USV im Batterie-Selbsttest, erscheint die gleiche Anzeige für LCD und Piepton wie im Batteriebetrieb, außer dass die Batterie-LED blinkt.

#### 3-4-7. Ausschalten im AC Modus

1) Drücken Sie die "Off" Taste für mindestens 5 Sekunden bis der Akustischer Warnton 3 Mal ertönt. Die USV schaltet in den Bypass-Modus.

**HINWEIS 1:** Wenn die USV auf die Bypass-Freigabe eingestellt ist, schaltet die Bypass Spannung von der Versorgungsspannung zur Ausgangsklemme (Inverter).

**HINWEIS 2:** Beachten Sie bitte nach dem Ausschalten, dass die USV im Bypass-Modus arbeitet und die Gefahr einer Stromunterbrechung für die angeschlossenen Geräte besteht.

2) Im Bypass-Modus, ist immer noch Ausgangsspannung der USV vorhanden. Um den Ausgang auszuschalten, schalten Sie den Leitungseingang ab (bei einer dualen Eingabeeinheit, auch den Bypass-Schalter abschalten). Einige Sekunden später wird auf dem Display angezeigt, dass die USV komplett ausgeschaltet wird.

#### 3-4-8. Ausschalten im Batteriebetrieb

- 1) Drücken Sie die "Off" Taste für mindestens 5 Sekunden bis zum Erlöschen des Akustischer Warntons.
- 2) Danach schaltet die USV ab und die Anzeige erlischt.

#### 3-4-9. Akustischer Warnton stumm schalten

- 1) Drücken Sie die "Mute" Taste für mindestens 0,5 Sekunden, um den Akustischer Warnton auszuschalten. Wenn Sie die Taste erneut drücken, wenn der akustische Warnton ausgeschaltet ist, ertönt ein Piep.
- 2) Einige WARN-Alarme können nicht stummgeschaltet werden, bis die Fehlerursache beseitigt ist.

#### 3-4-10. Betrieb im Alarmzustand

- Wenn die Fehler LED blinkt und einmal pro Sekunde ein Akustischer Warnton ertönt bedeutet dies, dass ein Problem im USV-Betrieb besteht. Die Warnanzeige erscheint auf dem LCD Panel. Bitte überprüfen Sie die WARNUNGEN 3-11 der Codetabelle und die Hinweise im Kapitel 4 Fehlerbehandlung.
- 2) Einige WARN-Alarme können nicht stummgeschaltet werden, bis die Fehler behoben sind. Wir verweisen auf den Abschnitt 3-3.

#### 3-4-11. Betrieb im Fehler-Modus

- Wenn die Fehler LED blinkt und der Akustischer Warnton kontinuierlich piept, liegt ein schwerwiegender Fehler in der USV vor. Der Fehlerkode erscheint auf dem LCD Panel. Bitte überprüfen Sie die WARNUNGEN 3-11 der Codetabelle und die Hinweise im Kapitel 4 Fehlerbehandlung.
- 2) Nachdem der Fehler auftritt überprüfen Sie bitte die Lasten, Verdrahtung, Lüftung, Programme und Batterie. Schalten Sie die USV nicht ein, bevor die Probleme gelöst sind. Wenn die Probleme nicht behoben werden können, wenden Sie sich bitte unverzüglich an den Händler oder den Kundendienst.
- 3) Trennen Sie bitte im Notfall unverzüglich die Verbindung zum Programm, externen Batterie und Ausgang, um größere Schäden zu vermeiden.

#### 3-4-12. Betrieb mit wechselndem Ladestrom:

1) Drücken Sie im Bypass-Modus die Tasten "Test/UP" und "Mute/Down" gleichzeitig für mehr als 1s, um in das Einstellmenü zu gelangen.

2) Drücken Sie die Taste "Mute/Down", bis sie in Parameter 1 17 anzeigt, und drücken Sie die Taste "Enter", um den Ladestrom einzustellen. (Überprüfen Sie die 3-7 LCD-Einstellung für weitere Details.)

3) Im Parameter 2 können Sie den Ladestrom auf 1A, 2A, 3A oder 4A einstellen, indem Sie die Taste "Test/UP" oder "Mute/Down" drücken. Bitte bestätigen Sie die Einstellung durch Drücken der Taste "ON/Enter".

4) Im Parameter 3 ist der Ladestrom entsprechend der Abweichung zwischen dem tatsächlichen Ladestrom und dem Einstellwert des Stroms einzustellen.

5) Zum Beispiel möchten Sie den Ladestrom in 4A haben, aber tatsächlich wird der Ladestrom nur 3,7A gemessen. Dann müssen Sie "+" auswählen und die Zahl in Parameter 3 auf 4 ändern. Das bedeutet, dass der eingestellte Ladestrom um 0,3A als Ausgangsladestrom erhöht wird. Bestätigen Sie dann diese Änderung durch Drücken der Taste "ON/Enter". Jetzt können Sie die Tasten "Test/UP" und "Mute/Down" gleichzeitig drücken, um den Einstellmodus zu verlassen.

**HINWEIS 1:** Achten Sie darauf, dass der maximale Ladestrom den maximalen Batterieladestrom nicht überschreitet.

**HINWEIS 2:** Alle Parametereinstellungen werden nur gespeichert, wenn die USV mit internem oder externem Batterieanschluss normal heruntergefahren wird. (Normale USV-Abschaltung bedeutet, den Eingangsschalter im Bypass-/Nichtausgangsmodus auszuschalten).

## 3-5. Parallelbetrieb

#### 3-5-1. Erstinbetriebnahme Parallel-System

Stellen Sie zunächst sicher, dass alle USVs Parallel-Modelle sind und die gleiche Konfiguration haben.

- Schalten Sie alle USVs in den AC Modus (siehe Abschnitt 3-4(1)). Dann messen Sie für jede Phase bei jeder USV die Inverterausgangsspannung um zu prüfen, ob die Spannungsdifferenz zwischen der tatsächlichen Leistung und dem Einstellungswert unter 1,5 V (üblich 1 V) mit Multimeter liegt. Ist die Differenz über 1,5 V, kalibrieren Sie bitte die Spannung über die Inverterspannung in der LCD Einstellung (siehe Programm 15, Abschnitt 3-7). Ist die Spannungsdifferenz nach der Kalibrierung weiterhin höher als 1,5 V, kontaktieren Sie bitte Ihren lokalen Händler oder einen Kundendienst.
- Kalibrieren Sie die Ausgangsspannung über die Konfiguration in der LCD Einstellung (siehe Programm 16, Abschnitt 3-7) um sicherzustellen, dass die Differenz der tatsächlichen Leistung des erfassten Wertes der USV weniger als 1 V beträgt.
- 3) Schalten Sie alle USVs aus (siehe Abschnitt 3-4-7). Befolgen Sie dann die Vorgehensweise für die Verdrahtung, wie in Abschnitt 2-4 beschrieben.
- 4) Entfernen Sie die Abdeckung an der Parallelschnittstelle, schließen Sie jede USV nacheinander an und schließen Sie die Abdeckung wieder.

#### 3-5-2. Parallel-System im Netzbetrieb

- Schalten Sie den Eingangs-Leistungsschalter jeder USV an. Nachdem alle USVs im Bypass-Modus sind, messen Sie die Ausgangsspannung zwischen L1 jeder USV mit dem Multimeter. Sind beide Spannungsdifferenzen kleiner als 1V, bedeutet dies, dass alle Verbindungen korrekt sind. Andernfalls überprüfen Sie bitte, ob die Kabel ordnungsgemäß angeschlossen sind.
- 2) Schalten Sie den Ausgangsschutzschalter der einzelnen USVs ein. Vor dem Einschalten der einzelnen USV, ob nacheinander bei jeder USV PARXXX angezeigt wird. Falls "PARXXX" bei jeder

USV erscheint, überprüfen Sie bitte, ob die parallelen Kabel richtig angeschlossen sind.

3) Schalten Sie nacheinander die USVs an. Danach wechseln die USVs synchron in den AC Modus.

#### 3-5-3. Parallel-System im Batteriebetrieb

1) Drehen Sie den Batterieschalter (nur in Long-run Modellen verfügbar) und den Ausgangsschutzschalter der einzelnen USVs auf an.

**HINWEIS:** Es ist nicht erlaubt, einen Akkupack zu teilen und für Long-run Modelle und Parallel-Systeme zu verwenden. Jede USV sollte an einen separaten Akkupack angeschlossen werden.

- 2) USV anschalten. Nach einigen Sekunden wechselt die USV in den Batteriebetrieb.
- 3) Drücken Sie die "ON" Taste, um die Stromversorgung für eine weitere USV einzurichten, überprüfen Sie, ob PARXXX angezeigt wird. Falls nicht, bitte überprüfen Sie, ob die Parallel-Kabel richtig angeschlossen sind. c) Dann eine andere USV anschalten. Nach einigen Sekunden wechselt die USV in den Batteriebetrieb und ergänzt das Parallel-System.
- 4) Wenn Sie eine dritte USV haben, wiederholen Sie Schritt 3). Dann ist das Parallel-System komplett.

### 3-5-4. Einfügen einer neuen Einheit in das Parallel-System

- 1) Sie können eine neue Einheit nicht dem Parallel-System hinzufügen, wenn das System läuft. Sie müssen die Last abschalten und das System herunterfahren.
- 2) Stellen Sie sicher, dass alle USVs Parallel-Modelle sind und befolgen Sie die Anweisungen zur Verdrahtung in Abschnitt 2-4.
- 3) Beziehen Sie sich bei der Installation einer neuen Einheit auf den vorhergehenden Abschnitt.

#### 3-5-5. Entfernen einer Einheit aus dem Parallel-System

Es gibt zwei Methoden eine Einheit aus dem Parallel-System zu entfernen:

Erste Methode:

- 1) Drücken Sie die "OFF" Taste zweimal für mehr als 0,5 Sekunden. Danach wechselt die USV in den Bypass-Modus oder den Ausgabemodus ohne Ausgabe.
- 2) Schalten Sie den Ausgangstrennschalter der Einheit aus und dann den Eingangstrennschalter.
- Nach dem Herunterfahren den Batterietrennschalter ausschalten (f
  ür Long-run Modelle) und die Parallelkabel und aktuelle Kabel entfernen. Entfernen Sie das Ger
  ät nun aus dem Parallel-System.
   Zweite Methode:

# 1) Ist der Bypass abnormal, können Sie die USV nicht ohne Unterbrechung entfernen. Sie müssen zuerst die Last abschalten und das System herunterfahren.

- 2) Stellen Sie sicher, dass die Bypass-Einstellung in jeder USV aktiviert ist und fahren dann das System herunter. Alle USVs werden in den Bypass-Modus übertragen. Entfernen Sie alle Wartungs-Bypass-Abdeckungen und stellen Sie die Wartungsschalter von "USV" auf "BPS". Schalten Sie alle Eingangsschalter und Batterieleistungsschalter auf Parallel-System.
- 3) Entfernen Sie die USV, die Sie wollen.
- 4) Schalten Sie den Eingangsschutzschalter der verbleibenden USV an und das System kehrt in den Bypass-Modus zurück.
- 5) Stellen Sie den Wartungsschalter von "BPS" auf "USV und schließen Sie die Abdeckung. 5) Einschalten der verbleibenden USV und beenden der Parallel-Systemverbindung.

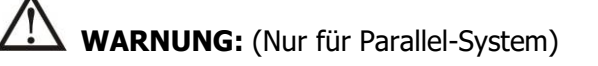

- Bevor Sie das Parallel-System anschalten um den Inverter zu aktivieren vergewissern Sie sich, dass alle Wartungsschalter der Einheit auf der gleichen Position stehen.
- Wenn das Parallel-System eingeschaltet wird um über den Inverter zu arbeiten, betätigen Sie nicht den Wartungsschalter.

| Abkürzung | Anzeigeinhalt | Bedeutung                          |
|-----------|---------------|------------------------------------|
| ENA       | 680           | Aktivieren                         |
| dis       | 615           | Deaktivieren                       |
| At        | RL            | Auto                               |
| BAT       | BAT           | Batterie                           |
| NC        |               | Standardbetrieb (nicht CVCF Modus) |
| CF        | [[            | CVCF Modus                         |
| SUB & SU  | 506 50        | Subtract                           |
| Add & Ad  | 869 89        | Add                                |
| OP        |               | Zulässig                           |
| Fb        | Fb            | Unzulässig                         |
| EP        | 160           | EPO                                |
| RES       | 1785          | Vorbehaltlich                      |
| YES       |               | Ja                                 |
| NO        |               | Nein                               |
| Pk        | Pk            | Parallel                           |

## 3-6. Abkürzung Bedeutung der LCD-Anzeige

## 3-7. LCD Einstellung

Es können drei Parameter eingestellt werden. Siehe folgendes Diagramm.

Parameter 1 Parameter 2

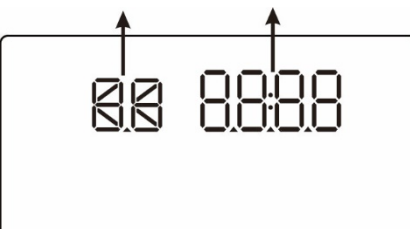

Parameter 1: Ist für ein alternatives Programm. Es gibt 16 Programme. Siehe Tabelle unten. Parameter 2 gibt die Einstelloptionen oder Werte für jedes Programm wieder.

|      |                                         | Bypass /                           |    |     |      |          | Batterie- |
|------|-----------------------------------------|------------------------------------|----|-----|------|----------|-----------|
| Code | Beschreibung                            | Kein                               | AC | ECO | CVCF | Batterie | toct      |
|      |                                         | Ausgang                            |    |     |      |          | iesi      |
| 01   | Ausgangsspannung                        | Y                                  |    |     |      |          |           |
| 02   | Ausgangsfrequenz                        | Y                                  |    |     |      |          |           |
| 03   | Spannungsbereich für Bypass             | Y                                  |    |     |      |          |           |
| 04   | Frequenzbereich für Bypass              | Y                                  |    |     |      |          |           |
| 05   | ECO Modus aktivieren/deaktivieren       | Y                                  |    |     |      |          |           |
| 06   | Spannungsbereich ECO Modus              | Y                                  |    |     |      |          |           |
| 07   | Frequenzbereich ECO Modus               | Y                                  |    |     |      |          |           |
| 08   | Bypass Modus Einstellung                | Y                                  | Y  |     |      |          |           |
| 09   | Einstellung max. Batterieentladungszeit | Y                                  | Y  | Y   | Y    | Y        | Y         |
| 10   | reserviert                              | Für zukünftige Optionen reserviert |    |     |      |          |           |
| 11   | reserviert                              | Für zukünftige Optionen reserviert |    |     |      |          |           |
| 10   | Hot-Standby-Funktion aktivieren /       | V                                  | V  | v   | v    | v        | v         |
| 12   | deaktivieren                            | T                                  | ľ  | I   | ľ    | ř        | T         |
| 13   | Batteriespannungsanpassung              | Y                                  | Y  | Y   | Y    | Y        | Y         |
| 14   | Ladegerät Spannungsanpassung            | Y                                  | Y  | Y   | Y    | Y        | Y         |
| 15   | Inverter Spannungsanpassung             |                                    | Y  |     | Y    | Y        |           |
| 16   | Ausgangsspannung Kalibrierung           |                                    | Y  |     | Y    | Y        |           |
| 17   | Einstellung des Ladestroms              | Y                                  | Y  | Y   | Y    | Y        | Y         |

#### Programm-Verfügbarkeitsliste Parameter 1:

\*Y bedeutet, dass dieses Programm in diesem Modus eingesetzt werden kann.

HINWEIS: Alle Parameter-Einstellungen werden nur dann gespeichert, wenn die USV normal mit interner oder externer Batterieverbindung herunterfährt. (Normale USV Abschaltung bedeutet, den Eingangstrennschalter des Bypasses auszuschalten).

#### • 01: Ausgangsspannung

| Schnittstelle | Einstellung |
|---------------|-------------|
|               |             |

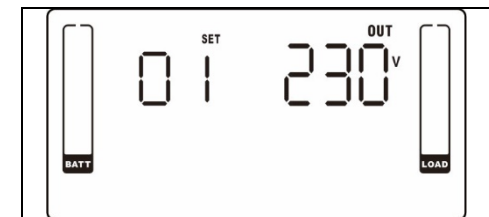

Parameter 3: Ausgangsspannung
Sie können folgende Ausgangsspannungen in Parameter 3 wählen:
208: Ausgangsspannung 208V Wechselstrom
220: Ausgangsspannung 220V Wechselstrom
230: Ausgangsspannung 230V Wechselstrom
240: Ausgangsspannung 240V Wechselstrom

# • 02: Ausgangsfrequenz

HINWEIS: Wenn die USV auf CVCF-Modus eingestellt ist, wird die Bypass-Funktion automatisch deaktiviert.

Aber wenn eine einzige USV ohne Parallelfunktion mit Netzstrom eingeschaltet ist bevor die USV startet, gibt es ein paar Sekunden lang Spannungsimpulse (gleich der Eingangsspannung) am Bypass-Ausgang.

Wenn Sie den Impuls zu diesem Modus zu entfernen, um Ihre Last besser zu schützen, bitten Sie Ihren Händler um Hilfe.

Für die USV mit Parallelfunktion, wird diese Impulslage nicht geschehen.

• 03: Spannungsbereich Bypass

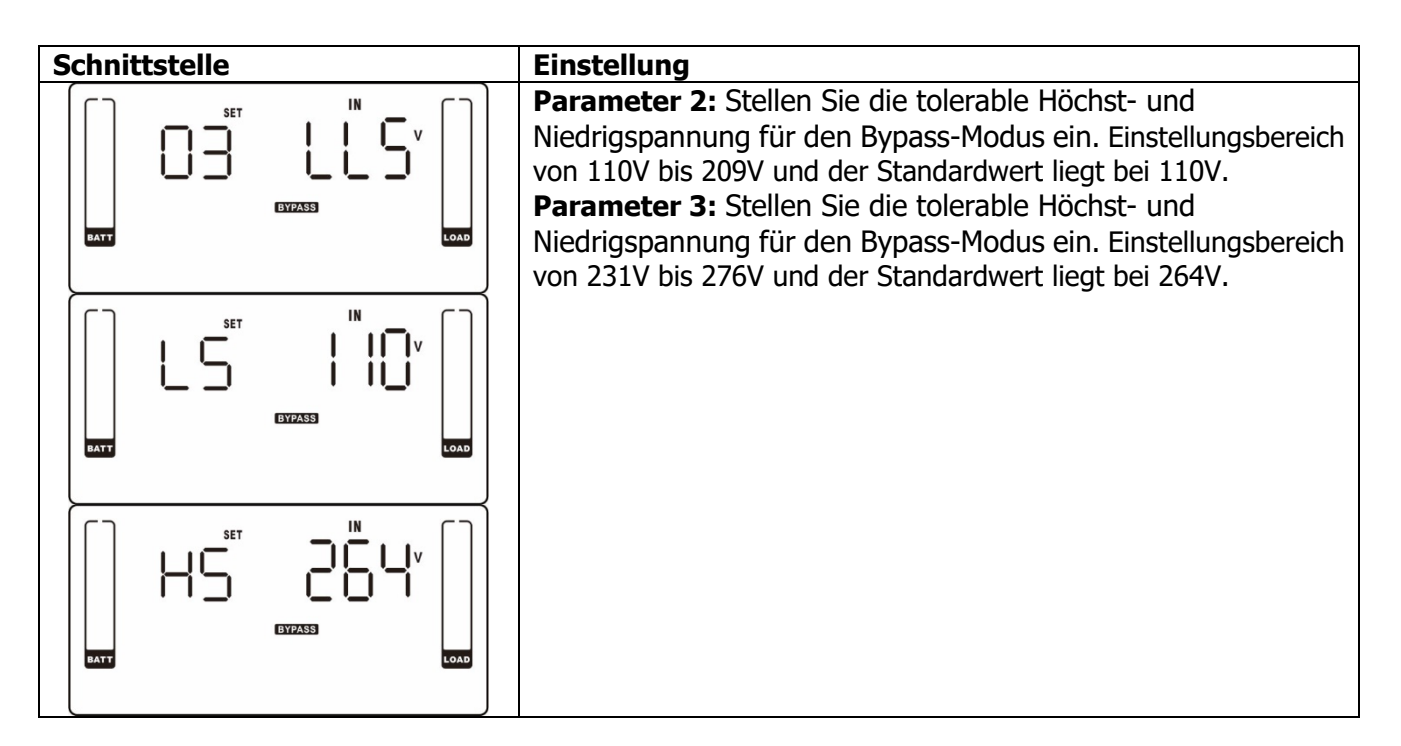

#### • 04: Frequenzbereich Bypass

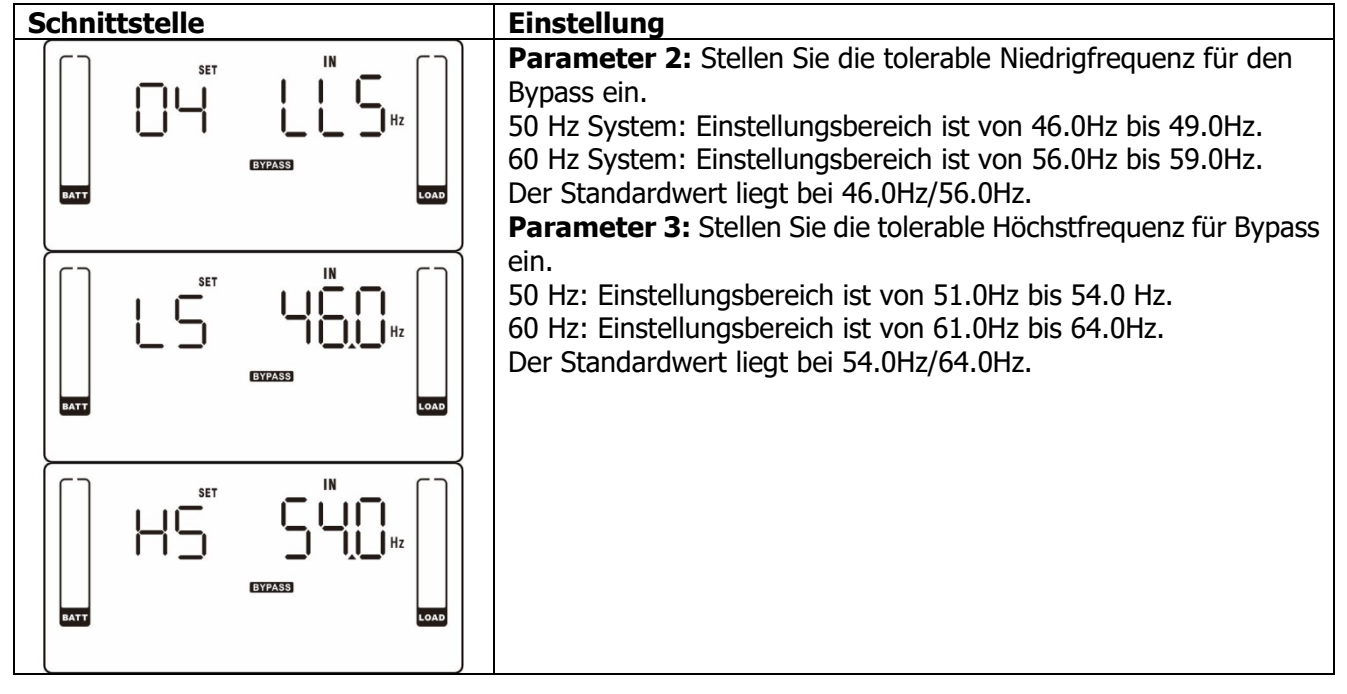

#### • 05: ECO Modus aktivieren/deaktivieren

| Schnittstelle | Einstellung                                                                                                    |
|---------------|----------------------------------------------------------------------------------------------------|
|               | <ul> <li>Parameter 3: Aktivieren oder deaktivieren der ECO Funktion. Sie können folgende zwei Optionen wählen:</li> <li>DIS: ECO Funktion aktivieren</li> <li>ENA: ECO Funktion deaktivieren</li> <li>Ist die ECO Funktion deaktiviert, kann der Spannungsbereich und der Frequenzbereich für ECO Modus immer noch festgelegt werden, aber es ist bedeutungslos, wenn die ECO-Funktion aktiviert ist.</li> </ul> |

#### • 06: Spannungsbereich ECO Modus

| Schnittstelle | Einstellung |
|---------------|-------------|
|               |             |

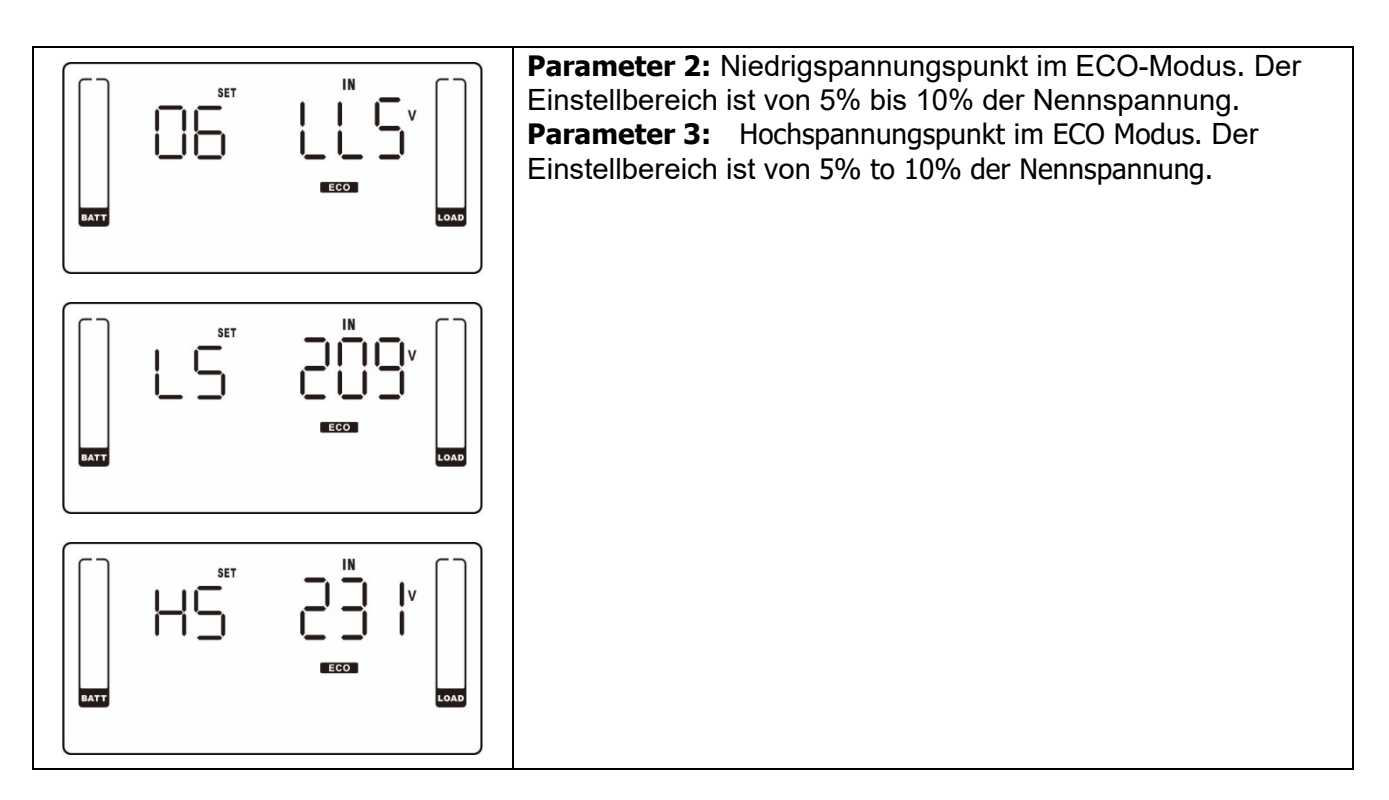

### • 07: Frequenzbereich ECO Modus

| Schnittstelle |     | Einstellung                                                                                                    |
|---------------|-----|----------------------------------------------------------------------------------------------------|
| BATT          | SET | <ul> <li>Parameter 2: Stellen Sie Niederspannungspunkt für den ECO Modus ein.</li> <li>50 Hz System: Einstellungsbereich ist von 46.0Hz to 48.0Hz.</li> <li>60 Hz System: Einstellungsbereich ist von 56.0Hz to 58.0Hz.</li> <li>Der Standardwert liegt bei 48.0Hz/58.0Hz.</li> <li>Parameter 3: Stellen Sie den Hochspannungspunkt für den ECO</li> </ul> |
| OATT          |     | Modus ein.<br>50 Hz: Einstellungsbereich ist von 52.0Hz to 54.0 Hz.<br>60 Hz: Einstellungsbereich ist von 62.0Hz to 64.0Hz.<br>Der Standardwert liegt bei 52.0Hz/62.0Hz.                                                                                                    |
| BATT          |     |                                                                                                    |

## • 08: Bypass Modus Einstellung

| Schnittstelle | Einstellung                                                                                                    |
|---------------|----------------------------------------------------------------------------------------------------|
| SET<br>EVZZSS | <ul> <li>Parameter 2:</li> <li>OPN: Bypass zulässig. Wenn ausgewählt, läuft die USV über den<br/>Bypass-Modus, je nachdem ob dieser aktiviert oder deaktiviert ist.</li> <li>FBD: Bypass ist nicht zulässig. Wenn ausgewählt, ist der<br/>Bypass-Modus nicht zulässig.</li> <li>Parameter 3:</li> <li>ENA: Bypass aktiviert. Wenn ausgewählt, ist der Bypass-Modus<br/>aktiviert.</li> <li>DIS: Bypass deaktiviert. Wenn ausgewählt, ist der automatische<br/>Bypass akzeptabel, aber der manuelle Bypass ist nicht zulässig.</li> <li>Manueller Bypass bedeutet, dass der Anwender die USV manuell<br/>in den Bypass-Modus umstellen kann. Zum Beispiel durch Drücken</li> </ul> |

| der "OFF" Taste vom AC Modus in den Bypass Modus wechseln. |
|------------------------------------------------------------|
|------------------------------------------------------------|

## • 09: Einstellung maximale Batterieentladungszeit

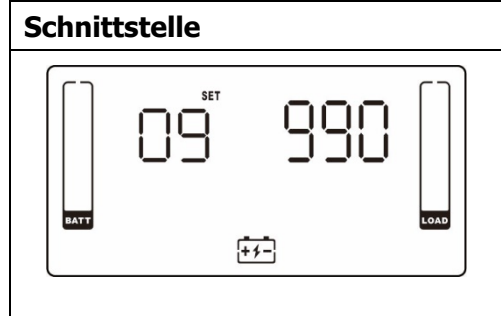

| Einst | ellung                                                          |
|-------|-----------------------------------------------------------------|
| Para  | meter 3:                                                        |
| 000^  | <b>9999:</b> Stellen Sie die maximale Entladezeit von 0 min bis |
| 999 r | nin. ein. Die USV schaltet bei einer festgelegten               |
| Span  | nungsschwelle ab, um die Batterie vor Tiefentladung zu          |
| schüt | tzen. Der Standardwert liegt bei 990 min.                       |
| DIS:  | Deaktivieren des Batterieentladeschutzes und die                |
| Backu | ıp-Zeit ist von der Batteriekapazität abhängig.                 |
| Der S | itandardwert ist DIS.                                           |

#### • 10-11: Reserviert

| Schnittstelle |               |     |      |
|---------------|---------------|-----|------|
|               | SET<br>I<br>I | res | LOAD |

| Einstellung |
|-------------|
| Reserviert  |
|             |
|             |
|             |
|             |
|             |
|             |

## • 12: Hot-Standby-Funktion aktivieren / deaktivieren

| Schnittstelle | Einstellung                                                                                                    |
|---------------|----------------------------------------------------------------------------------------------------|
|               | <ul> <li>Parameter 2: HS.H</li> <li>Aktivieren oder deaktivieren der Hot-Standby-Funktion. Sie können folgende zwei Optionen wählen in Parameter 3:</li> <li>YES: Hot-Standby-Funktion aktiviert ist. Es bedeutet, dass die aktuelle USV wird die Hot-Standby-Funktion gehostet und startet nach der AC Wiederherstellung neu, auch ohne Anschluss an die Batterie.</li> <li>NO: Hot-Standby-Funktion ist deaktiviert. Die USV wird im normalen Modus ausgeführt und kann nicht ohne Batterie starten.</li> </ul> |

### • 13: Batteriespannungsanpassung

| Schnittstelle | Einstellung                                                                                                    |
|---------------|----------------------------------------------------------------------------------------------------|
| SET BAT       | <ul> <li>Parameter 2: Wählen Sie "Add" oder "Sub" um die<br/>Batteriespannung einzustellen.</li> <li>Parameter 3: Der Spannungsbereich ist von 0V bis 5.7V und der<br/>Standardwert liegt bei 0V.</li> </ul> |

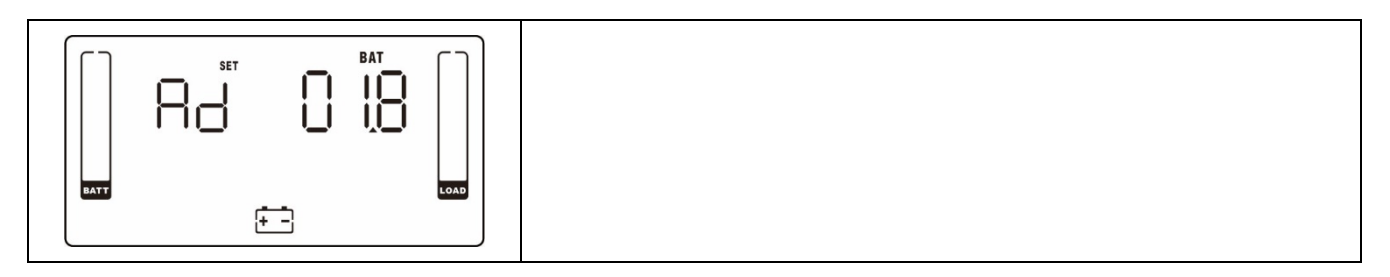

## • 14: Ladegerät Spannungsanpassung

| Schnittstelle | Einstellung                                                                                                    |
|---------------|----------------------------------------------------------------------------------------------------|
|               | <ul> <li>Parameter 2: Sie können mit Add oder Sub die Ladespannung einstellen.</li> <li>Parameter 3: Der Spannungsbereich ist von 0V bis 9.9V und der Standardwert liegt bei 0V.</li> <li>HINWEIS:</li> <li>*Bevor Sie die Spannungsanpassung durchführen achten Sie darauf, alle Batterien zu trennen, um die genaue Ladespannung zu</li> </ul> |
|               | erhalten.<br>* Wir empfehlen dringend, den Standardwert (0) zu verwenden.<br>Sämtliche Änderungen sollten den entsprechenden<br>Batterie-Spezifikationen entsprechen.                                                                                                    |

#### • 15: Inverter Spannungsanpassung

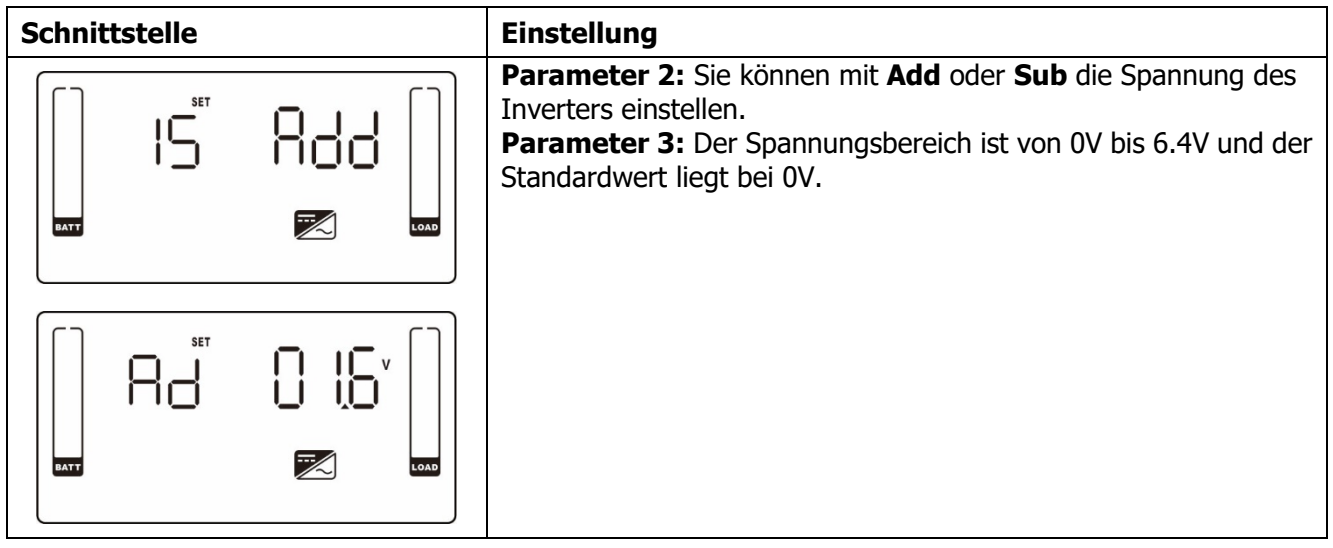

#### • 16: Ausgangsspannung Kalibrierung

| Schnit | tstelle | Einstellung                                                                                                    |
|--------|---------|----------------------------------------------------------------------------------------------------|
|        | SET     | Wenn die Ausgangsspannung nicht erkannt werden kann (weniger als 50VAC), wird dieses Menü reserviert, " $\Gamma E 5$ " wird im Parameter 2 und Parameter 3 angezeigt.                                                                                                    |
|        |         | <b>Parameter 2:</b> zeigt immer OP.V als Ausgangsspannung.<br><b>Parameter 3:</b> zeigt den internen Messwert der<br>Ausgangsspannung B, sie können durch Drücken der " <b>Up</b> "<br><b>oder "Down</b> " Taste die Messung von einem externen<br>Spannungsmesser kalibrieren. Das Kalibrierungsergebnis wird<br>durch Drücken der " <b>Enter</b> " Taste übernommen. Der<br>Kalibrierungsbereich ist beschränkt auf +/-9V. Diese Funktion<br>wird normalerweise für den Parallelbetrieb verwendet. |

## • 17: Charging current setting

| Interface | Setting                                                                                                    |
|-----------|----------------------------------------------------------------------------------------------------|
|           | <b>Parameter 2:</b> Set the charging current of the charger at 1A, 2A, 3A or 4A (001 ~ 004).<br><b>Parameter 3:</b> Calibrate the charging current. If there is deviation between setting current and real measured current, please use this parameter to calibrate the charging current.<br>$\pm 0 \sim \pm 5$ : You may choose '+' as <b>add</b> or '-' as <b>Sub</b> to calibrate charging current. This setting number is the first number after the decimal point.<br>The calibrated formula is listed as below:<br>Setting charging current = "real measured current" + or - "value setting in parameter 3"<br>For example, if setting charging current is 4A, but real current is detected as 3.7A, please set up calibrated current as + 3.<br>Setting charging current 4A = real measured current 3.7A + 0.3A |

## 3-8. Betriebsmodus / Statusbeschreibung

Ist ein Parallel-System eingerichtet, erscheint noch eine weitere Anzeige mit "PAR" in Parameter 2 und die zugewiesene Nummer in Parameter 3, wie unten beschrieben. Der Haupt-USV wird die "001" und den folgenden USVs die "002" oder "003" zugewiesen. Die zugewiesenen Nummern können während des Betriebs dynamisch geändert werden;

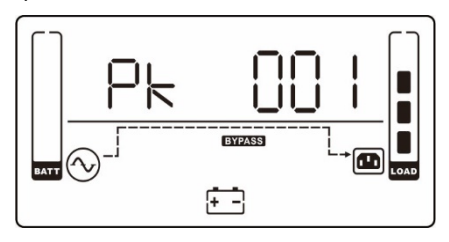

| Betriebsmodus | / Status     |                                                                      |  |  |
|---------------|--------------|----------------------------------------------------------------------|--|--|
| AC Modus      | Beschreibung | Wenn die Eingangsspannung innerhalb des akzeptablen Bereichs ist,    |  |  |
|               |              | liefert die USV einen reinen und stabilen Netzstrom-Ausgang. Die USV |  |  |
|               |              | lädt die Batterie auch im AC-Modus.                                  |  |  |
|               | LCD-Anzeige  | $ \begin{array}{ c c c c c c c c c c c c c c c c c c c$              |  |  |
|               |              | $ \begin{array}{ c c c c c c c c c c c c c c c c c c c$              |  |  |
| ECO Modus     | Beschreibung | Die USV leitet die Spannung direkt zum Ausgang, wenn sich die        |  |  |
|               |              | Eingangsspannung im akzeptablen Bereich liegt, um Energie zu sparen. |  |  |
|               | LCD-Anzeige  |                                                                      |  |  |
|               |              |                                                                      |  |  |
| CVCF Modus    | Beschreibung | Wenn die Eingangsfrequenz innerhalb 46 to 64Hz ist, kann die USV auf |  |  |
|               |              | eine konstante Ausgangsfrequenz von 50Hz oder 60Hz eingestellt       |  |  |
|               |              | werden. In diesem Modus lädt die USV die Batterie auf.               |  |  |

|                 | LCD-Anzeige  | $H_{Z}$                                                                                                    | H = H = H = H = H = H = H = H = H = H =                                                                                                    |
|-----------------|--------------|----------------------------------------------------------------------------------------------------|----------------------------------------------------------------------------------------------------|
| Batteriebetrieb | Beschreibung | Falls sich die Eingangsspannu<br>Bereichs befindet oder ein Stroma<br>4 Sekunden.                                                                | ung außerhalb des akzeptablen<br>ausfall eintritt, ertönt der Alarm alle                                                                              |
|                 | LCD-Anzeige  |                                                                                                    |                                                                                                    |
|                 |              |                                                                                                    |                                                                                                    |
| Bypass-Modus    | Beschreibung | Falls sich die Eingangsspannu<br>Bereichs befindet und der Bypass<br>aus und sie wird in den Bypass-Mod<br>alle zwei Minuten.                    | ing außerhalb des akzeptablen<br>deaktiviert ist, schaltet sich die USV<br>us wechseln. Das Alarmsignal ertönt                                        |
|                 | LCD-Anzeige  |                                                                                                    |                                                                                                    |
|                 |              |                                                                                                    |                                                                                                    |
| Batterietest    | Beschreibung | Ist die USV im AC- oder CVCF Mc<br>Sekunden die "Test" Taste. Es ertör<br>beginnt. Die Verbindung zwischen I/<br>User daran zu erinnern. Diese F | odus, drücken Sie für mehr als 0,5<br>nt ein Signalton und der Batterietest<br>'P und Invertersymbol blinkt, um den<br>unktion wird verwendet, um den |

|              |              | Batteriestatus überprüfen.                             |                                                         |  |
|--------------|--------------|--------------------------------------------------------|---------------------------------------------------------|--|
|              | LCD-Anzeige  | $\begin{array}{ c c c c c c c c c c c c c c c c c c c$ | $ \begin{array}{ c c c c c c c c c c c c c c c c c c c$ |  |
|              |              |                                                        |                                                         |  |
| Fehlerstatus | Beschreibung | Wenn Fehler in der USV auftret                         | en, wird eine Fehlermeldung im                          |  |
|              |              | LCD-Panel angezeigt.                                   |                                                         |  |
|              | LCD-Anzeige  |                                                        |                                                         |  |

## 3-9. Fehlercode

| Fehlerereignis                      | Fehlercode | Symbol | Fehlerereignis                         | Fehlercode | Symbol    |
|-------------------------------------|------------|--------|----------------------------------------|------------|-----------|
| Busstartfehler                      | 01         | Keines | Batterie SCR Kurzschluss               | 21         | Keines    |
| Bus über                            | 02         | Keines | Inverter-Relais<br>kurzgeschlossen     | 24         | Keines    |
| Bus unter                           | 03         | Keines | Ladegerät<br>kurzgeschlossen           | 2a         | Keines    |
| Bus unausgeglichen                  | 04         | Keines | Can<br>Kommunikationsfehler            | 31         | Keines    |
| Inverter Softstart-Fehler           | 11         | Keines | Parallelausgabestrom<br>unausgeglichen | 36         | Keines    |
| Inverter Überspannung               | 12         | Keines | Übertemperatur                         | 41         | Keines    |
| Inverter Niederspannung             | 13         | Keines | CPU<br>Kommunikationsfehler            | 42         | Keines    |
| Inverter Ausgang<br>kurzgeschlossen | 14         | SHORT  | Überlast                               | 43         | OVER LOAD |
| Negativer Stromausfall              | 1A         | Keines | Akku Einschalt-Ausfall                 | 6A         | Keines    |
| Inverter Überlast                   | 60         | Keines | PFC Stromausfall im<br>Batteriebetrieb | 6B         | Keines    |
| Inverter current detection error    | 6D         | Keines | Bus-Spannung ändert sich<br>zu schnell | 6C         | Keines    |
| Transformer over<br>temperature     | 77         | Keines | SPS 12V abnormal                       | 6E         | Keines    |

## 3-10. Warnanzeige

| WARNUNG          | Symbol (blinkt) | Alarm                           |
|------------------|-----------------|---------------------------------|
| Batterie schwach | LOW BATT.       | Ertönt jede Sekunde             |
| Überlastung      |                 | Ertönt zweimal in jeder Sekunde |

| Batterie ist nicht angeschlossen |             | Ertönt jede Sekunde |
|----------------------------------|-------------|---------------------|
| Überspannung                     |             | Ertönt jede Sekunde |
| EPO aktiviert                    | ΔEP         | Ertönt jede Sekunde |
| Lüfterfehler/Übertemperatur      |             | Ertönt jede Sekunde |
| Ladefehler                       | <u> + -</u> | Ertönt jede Sekunde |
| I/P Sicherung defekt             | ▲           | Ertönt jede Sekunde |
| Überlastung 3 Mal in 30 Min.     | $\land$     | Ertönt jede Sekunde |

## 3-11 Warncode

| Warncode | Warnereignis                   | Warncode | Warnereignis                                           |
|----------|--------------------------------|----------|--------------------------------------------------------|
| 01       | Batterie nicht angeschlossen   | 10       | L1 IP Sicherung defekt                                 |
| 07       | Überlastung                    | 21       | Leitungsposition im Parallel-System<br>unterschiedlich |
| 08       | Batterie schwach               | 22       | Bypass Position im Parallel-System<br>unterschiedlich  |
| 09       | Überlastung                    | 33       | Im Bypass nach Überlastung 3 Mal in 30 Min. gesperrt   |
| 0A       | Lüfterfehler                   | 3A       | Abdeckung des Wartungsschalters ist offen              |
| 0B       | EPO aktiviert                  | 3D       | Bypass unstabil                                        |
| 0D       | Übertemperatur                 | 3E       | Bootloader fehlt                                       |
| 0E       | Ladefehler                     | 42       | Over-temperature on transformer                        |
| 44       | Failure on parallel redundancy | 45       | Overload on parallel redundancy                        |

## 4. Fehlerbehebung

Falls die USV nicht einwandfrei funktioniert, können Sie den Fehler mit Hilfe der Tabelle unten beheben.

| Symptom                                                                                                    | Mögliche Ursache                                                                                                    | Abhilfe                                                                                                    |
|----------------------------------------------------------------------------------------------------|----------------------------------------------------------------------------------------------------|----------------------------------------------------------------------------------------------------|
| Keine Anzeige und Alarm im<br>Displayfeld, obwohl das Netz normal<br>ist.                                                                                            | Die AC-Eingangsleistung ist nicht gut verbunden.                                                                                                    | Überprüfen Sie, ob das<br>Eingangskabel fest an das Netz<br>angeschlossen ist.                                                                                                    |
| Das Symbol $\triangle$ und der Warncode $\mathcal{EP}$ blinken auf dem LCD-Display und der Alarm ertönt jede Sekunde.                                                | Die Not-Aus Funktion (EPO) ist aktiviert.                                                                                                    | Stellen Sie den Kreislauf auf<br>geschlossen, um die<br>EPO-Funktion zu deaktivieren.                                                                                                    |
| Das Symbol Aund BATT. FAULT<br>blinken auf dem LCD-Display und der<br>Alarm ertönt jede Sekunde.                                                                     | Ein externer oder interner<br>Akku ist falsch angeschlossen.                                                                                                    | Überprüfen Sie den Anschluss<br>aller Akkus.                                                                                                    |
|                                                                                                    | USV ist überlastet.                                                                                                    | Entfernen Sie überschüssige Lasten aus dem USV-Ausgang.                                                                                                    |
| Das Symbol A und OVER LOAD<br>erscheint auf dem LCD-Display und                                                                                                    | USV ist überlastet. Geräte die<br>an der USV angeschlossen<br>sind, werden direkt über den<br>Bypass mit elektrischer<br>Leistung versorgt.                                                                                              | Entfernen Sie überschüssige<br>Lasten vom USV Ausgang                                                                                                    |
| der Alarm ertönt zweimal jede<br>Sekunde.                                                                                                    | Nach wiederholten<br>Überlastungen wird die USV im<br>Bypass Modus gesperrt.<br>Angeschlossene Geräte<br>werden direkt vom Netz<br>versorgt.                                                                                             | Entfernen Sie zuerst<br>überschüssige Lasten vom<br>USV Ausgang. Dann fahren<br>Sie die USV herunter und<br>starten erneut.                                                                                                 |
| Der Fehlercode 43 erscheint auf dem<br>Display. Das Symbol OVER LOAD blinkt<br>auf der LED-Anzeige und der Alarm<br>ertönt kontinuierlich                            | Die USV ist zu lange überlastet<br>und hat einen Fehler. Die USV<br>fährt automatisch herunter.                                                                                                    | Entfernen Sie das<br>überschüssige Lasten vom<br>USV Ausgang und starten Sie<br>erneut.                                                                                                    |
| Der Fehlercode 14 erscheint auf dem<br>Display. Das Symbol SHORT<br>erscheint auf dem LCD-Display und<br>der Alarm ertönt kontinuierlich                             | Die USV wurde automatisch<br>abgestellt da ein Kurzschluss<br>am USV Ausgang aufgetreten<br>ist                                                                                                    | Überprüfen Sie die<br>Ausgangsverkabelung und ob<br>die angeschlossenen Geräte<br>einen Kurzschluss haben.                                                                                                    |
| Ein Fehlercode wie 01, 02, 03, 04, 11,<br>12, 13, 14,1A, 21, 24, 35, 36, 41, 42<br>oder 43 wird auf dem Display<br>angezeigt und der Alarm ertönt<br>kontinuierlich. | Ein interner USV-Fehler ist<br>aufgetreten. Es gibt zwei<br>mögliche Ergebnisse: 1. Die<br>Last wird noch geliefert, aber<br>direkt von der<br>Stromversorgung über den<br>Bypass.<br>2. Die Last wird nicht mehr mit<br>Strom versorgt. | Kontaktieren Sie Ihren Händler.                                                                                                    |
| Die Batterielaufzeit ist kürzer als<br>angegeben.                                                                                                    | Batterien sind nicht vollständig<br>geladen<br>Die Batterien sind defekt                                                                                                    | Laden Sie die Akkus für<br>mindestens 7 Stunden und<br>überprüfen dann Ihre<br>Kapazität. Falls das Problem<br>immer noch auftritt,<br>kontaktieren Sie Ihren Händler.<br>Kontaktieren Sie Ihren<br>Händler um die Batterie |
| Die Symbole 🛆 und 📆 blinken<br>auf dem LCD-Display und der Alarm<br>ertönt jede Sekunde                                                                              | Lüfter ist gesperrt oder nicht<br>funktioniert nicht; oder die<br>USV Temperatur ist zu hoch.                                                                                                    | Überprüfen Sie die Lüfter und kontaktieren Sie Ihren Händler.                                                                                                    |

## 5. Lagerung und Instandhaltung

## 5-1. Lagerung

Laden Sie die USV für 7 Stunden. Lagern Sie die USV abgedeckt und aufrecht in einem kühlen und trocken Ort. Laden Sie die Akkus gemäß folgender Tabelle:

| Lagertemperatur | Ladungshäufigkeit | Ladezeit  |
|-----------------|-------------------|-----------|
| -25°C - 40°C    | Alle 3 Monate     | 1-2 hours |
| 40°C - 45°C     | Alle 2 Monate     | 1-2 hours |

## 5-2. Instandhaltung

Das USV-System arbeitet mit gefährlichen Spannungen. Reparaturen sind grundsätzlich nur von qualifiziertem und geschultem Wartungspersonal durchzuführen.

Selbst nach Trennung vom Stromversorgungsnetz bleiben Bauteile innerhalb der USV an die Batterien angeschlossen und befinden sich unter gefährlichem Spannungspotential.

Deshalb muss vor Beginn der Wartungsarbeiten die Batterie vom Strom getrennt und überprüft werden, ob Strom oder gefährliche Spannung in den hoch leistungsfähigen Kondensatoren, wie den BUS-Kondensatoren, vorhanden ist.

Das Auswechseln der Batterien ist durch Personal mit Sachkenntnis über Batterien und Kenntnis über die geforderten Vorsichtsregeln durchzuführen und zu überwachen. Unbefugte Personen sind von den Batterien fernzuhalten.

Stellen Sie vor Wartungs- und Reparaturarbeiten sicher, dass keine Spannung zwischen Batterieanschlüssen und der Erdung vorhanden ist. In diesem Produkt ist der Batteriestromkreis nicht von der Eingangsspannung isoliert. Zwischen den Batterieanschlüssen und der Erdung können gefährliche Spannungen auftreten.

Batterien können Stromschlag verursachen und weisen hohen Kurzschluss Strom auf. Entfernen Sie Ihre Uhren, Ringe und andere metallischen Objekte und verwenden Sie nur Werkzeuge mit isolierten Griffen.

Beim Austauschen der Batterien dieselbe Anzahl und denselben Batterietyp verwenden.

Versuchen Sie NICHT, Batterien durch Verbrennen zu vernichten. Dies könnte eine Explosion der Batterie verursachen. Die Batterien müssen entsprechend den lokalen Bestimmungen entsorgt werden.

Batterien nicht öffnen oder zerstören. Elektrolyt kann Haut und Augen reizen. Es kann giftig sein.

Ersetzen Sie die defekte Sicherung durch eine neue mit der gleichen Amperezahl, um eine Brandgefahr zu vermeiden.

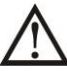

Das USV-System nicht demontieren.

## 6. Spezifikationen

| MODELL                            |                      | 6000 CG                                                                | 6000 RMG              | 10000 CG        | 10000 RMG             |
|-----------------------------------|----------------------|------------------------------------------------------------------------|-----------------------|-----------------|-----------------------|
| KAPAZITÄT*                        |                      | 6000 VA                                                                | ( 6000 W              | 10000 VA        | / 10000 W             |
|                                   |                      |                                                                        |                       |                 |                       |
|                                   | · · ·                |                                                                        | 110 VAC(I - N) + 3    | % at 0-60% Load |                       |
| Spannungsber<br>eich              | Niedrige Uberleitung | $176 \text{ VAC(L-N)} \pm 3\% \text{ at } 60\% -100\% \text{ Load}$    |                       |                 |                       |
|                                   | Niedriaes            |                                                                        |                       |                 |                       |
|                                   | Leitungs-Comeback    | Niederspannungsleistung + 10V                                          |                       |                 |                       |
|                                   | Hohes                | Hochenannungeleistung - 10V                                            |                       |                 |                       |
|                                   | Leitungs-Comeback    |                                                                        |                       |                 |                       |
| Frequenzbereich                   |                      | 46Hz ~ 54 Hz @ 50Hz System                                             |                       |                 |                       |
|                                   |                      | 56Hz ~ 64 Hz @ 60Hz System                                             |                       |                 |                       |
| Phase                             |                      | Einpnasig mit Erdung<br>$\geq 0.09 \text{ at } 100\% \text{ logd}$     |                       |                 |                       |
|                                   |                      | ≦ 0.33 at 100% L0du                                                    |                       |                 |                       |
| Ausgangspannung                   |                      | 208/220/240\/&C                                                        |                       |                 |                       |
|                                   |                      |                                                                        |                       |                 |                       |
| Wechselspannungsregulation        |                      |                                                                        |                       |                 |                       |
| Frequenzbereich                   |                      | 46Hz ~ 54 Hz @ 50Hz System                                             |                       |                 |                       |
| (Synchronisierter Bereich)        |                      |                                                                        |                       |                 |                       |
| Frequenzbereicn (Batteriebetrieb) |                      |                                                                        |                       |                 |                       |
| Überladung                        | Modus                | 100%~110%: 10min; 110%~130%: 1min; >130%: 1sec                         |                       |                 |                       |
| Batteriebetrieb                   |                      | 100%~110%: 30sec; 110%~130%: 10sec; >130%: 1sec                        |                       |                 |                       |
| Stromverhältnis                   |                      | 3:1 max                                                                |                       |                 |                       |
| Harmonische Verzerrung            |                      | $\leq$ 1 % @ 100% lineare Last; $\leq$ 4 % @ 100% nicht-lineare Last   |                       |                 |                       |
|                                   | Wechselstrom ← → B   | Ω mc                                                                   |                       |                 |                       |
| Transfor Time                     | atterie              | 0 113                                                                  |                       |                 |                       |
| Transier Time                     | Inverter - Bypass    | 0 ms                                                                   |                       |                 |                       |
| Inverter - ECO                    |                      | <10 ms                                                                 |                       |                 |                       |
| EFFIZIENZ                         |                      | < <b>0</b> 40/                                                         |                       |                 |                       |
| AC Modus                          |                      | > 94%                                                                  |                       |                 |                       |
| BATTERIE                          |                      | > 93%                                                                  |                       |                 |                       |
|                                   |                      | 12 V /                                                                 | QΔh                   | 12 V            | / 9 Ah                |
| Nummorn                           |                      | 20                                                                     |                       |                 |                       |
|                                   |                      | 20                                                                     |                       |                 |                       |
| Ladezeit                          |                      | 9 Stunden Ladezeit bis 90% Kapazität                                   |                       |                 |                       |
| Ladestrom                         |                      | 1A / 2A / 3A / 4A ± 10% (max.)                                         |                       |                 |                       |
| Ladespannung                      |                      | $(Batterie-Nummer*13.65 V) \pm 1\%$                                    |                       |                 |                       |
| PHYSIKALISCH                      |                      |                                                                        |                       |                 |                       |
|                                   | DXWXH(mm)            | 369 x 190 x 688                                                        | UPS Unit: 600 x 438 x | 442 x 190 x 688 | UPS Unit: 600 x 438 x |
| Abmessungen                       |                      |                                                                        | 88 [2U]               |                 | 88 [2U]               |
| Abinessungen,                     |                      |                                                                        | Battery Pack: 688 x   |                 | Battery Pack: 688 x   |
|                                   |                      |                                                                        | 438 x 88 [2U]         |                 | 438 x 88 [2U]         |
| Nettogewicht (                    | kgs)                 | 57                                                                     | UPS Unit: 1/          | 67              | UPS Unit: 20          |
|                                   |                      |                                                                        | Ballery Pack: 48      |                 | Ballery Pack: 48      |
| Betriebstemperatur                |                      | $0 \sim 40^{\circ}$ C (die Batterie fällt aus hei > 25°C)              |                       |                 |                       |
| Luftfeuchtigkeit bei Betrieb      |                      | <95 % und nicht kondensierend                                          |                       |                 |                       |
| Aufstellwinkel **                 |                      | <1000m                                                                 |                       |                 |                       |
| akustische Geräusche Level        |                      | Kleiner als 55dB @ 1 Meter Kleiner als 58dB @ 1 Meter                  |                       |                 |                       |
| MANAGEMENT                        |                      |                                                                        |                       |                 |                       |
| Smart RS-232 oder USB             |                      | Unterstützt Windows® 2000/2003/XP/Vista/2008/7/8, Linux, Unix, and MAC |                       |                 |                       |
| Optional SNMP                     |                      | Powermanagement vom SNMP-Manager und Webbrowser                        |                       |                 |                       |

\* De-Nennleistung bis 60% der Kapazität im CVCF Modus und auf 90%, wenn die Ausgangsspannung auf 208 V eingestellt ist. \*\* Wenn die USV installiert ist oder an einem Ort höher als 1000m verwendet wird, muss die Ausgangsleistung ein Prozent pro 100 m herabgesetzt werden. \*\*\* Produktspezifikationen können jederzeit ohne vorherige Ankündigung geändert werden.